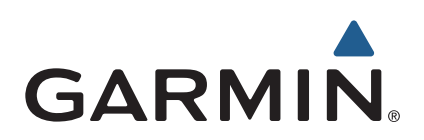

# zūmo<sup>®</sup> 590 Brukerveiledning

Modeller: 010-01232-01

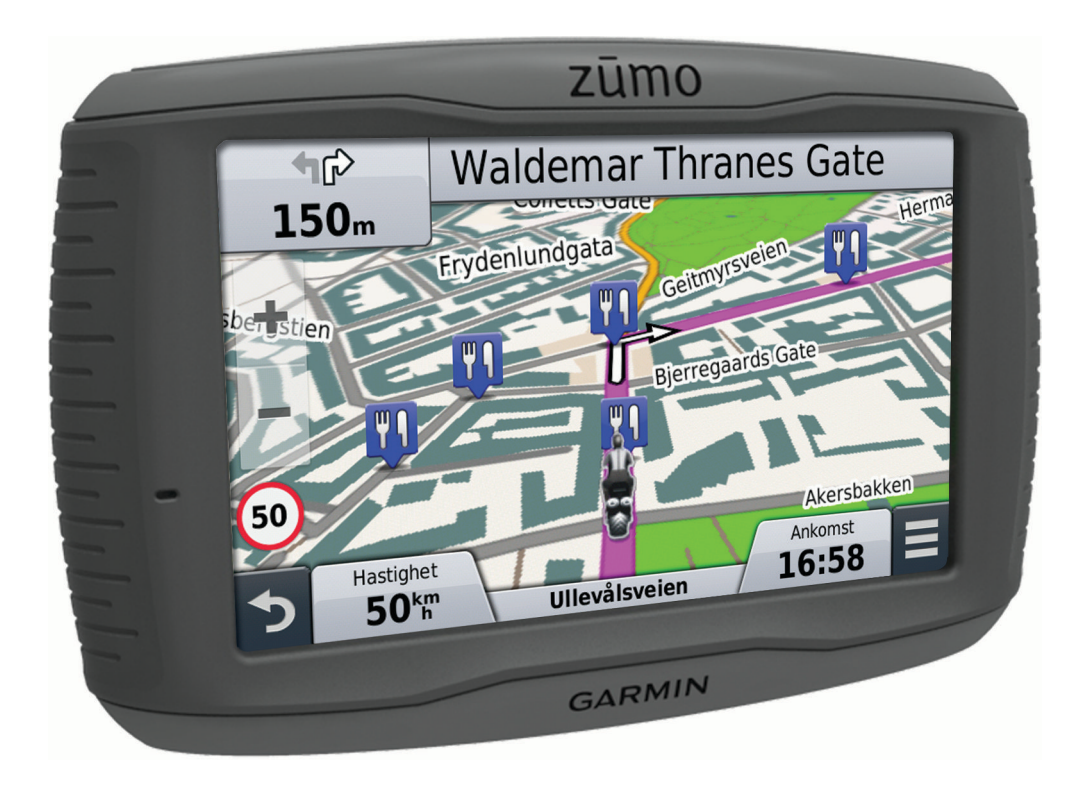

#### © 2014 Garmin Ltd. eller tilhørende datterselskaper

Med enerett. I henhold til opphavsrettslovene må ingen deler av denne brukerveiledningen kopieres uten skriftlig samtykke fra Garmin. Garmin forbeholder seg retten til å endre eller forbedre produktene sine og gjøre endringer i innholdet i denne brukerveiledningen uten plikt til å varsle noen person eller organisasjon om slike endringer eller forbedringer. Gå til www.garmin.com for å finne gjeldende oppdateringer og tilleggsinformasjon vedrørende bruk av dette produktet.

ANT°, ANT+°, Garmin°, Garmin<sup>®</sup>, Garmin<sup>®</sup>, Garmin<sup>®</sup>, Garmin<sup>®</sup>, Garmin<sup>®</sup>, nüMaps Guarantee<sup>®</sup>, nüMaps Lifetime<sup>®</sup> og trafficTrends<sup>®</sup> er varemerker for Garmin Ltd. eller tilhørende datterselskaper. Disse varemerkene kan ikke brukes uten uttrykkelig tillatelse fra Garmin.

Navnet Bluetooth<sup>®</sup> og tilknyttede logoer eies av Bluetooth SIG, Inc., og enhver bruk som Garmin gjør av disse, er underlagt lisens. microSD<sup>®</sup> er et varemerke for SD-3C. Windows<sup>®</sup> er et registrert varemerke for Microsoft Corporation i USA og/eller andre land. Mac<sup>®</sup> er et varemerke for Apple Computer, Inc. PANDORA<sup>®</sup>, Pandora-logoen og merkedesignen Pandora er varemerker eller registrert varemerker for Pandora Media, Inc. Brukes med tillatelse.

Produktet er sertifisert i henhold til ANT+°. Du finner en liste over kompatible produkter og apper på www.thisisant.com/directory.

## Innholdsfortegnelse

| Komme i gang         1           Sette inn batteriet         1                          |
|-----------------------------------------------------------------------------------------|
| Montere enheten pa en motorsykkel       1         Om strømkablene for montering       1 |
| Installere festeenheten på styret1                                                      |
| Feste sokkelplaten til motorsykkelbraketten 2                                           |
| Feste sokkelplaten til festeenheten på styret2                                          |
| Installere enheten i motorsykkelbraketten 2                                             |
| Montere enheten i en bil                                                                |
| Fjerne enneten fra motorsykkeibraketten                                                 |
| Sibile og oppudleringer                                                                 |
| Oppdatere kart og programvare med Garmin Express 3                                      |
| Gå inn i og ut av dvalemodus                                                            |
| Slå av enheten                                                                          |
| Nullstille enheten                                                                      |
| Justere lysstyrken på skjermen 3                                                        |
| Justere volumet                                                                         |
| Ikoner på statuslinjen                                                                  |
| Transportmodi                                                                           |
| Batteriinformasion 4                                                                    |
| Angi klokkeslett 4                                                                      |
| Bruke knappene på skjermen                                                              |
| Bruke tastaturet på skjermen                                                            |
| Om snarveier 4                                                                          |
| Legge til en snarvei4                                                                   |
| Fjerne en snarvei 4                                                                     |
| Finne posisjoner4                                                                       |
| Posisjoner                                                                              |
| Finne en posisjon etter kategori4                                                       |
| Finne en posisjon ved hjelp av søkelinjen                                               |
| Endre søkeomradet                                                                       |
| Finne en adresse                                                                        |
| Finne et veikryss                                                                       |
| Finne et sted                                                                           |
| Finne en posisjon ved hjelp av koordinater 5                                            |
| Starte en rute ved hjelp av kartet5                                                     |
| Lagre en Hjem-posisjon5                                                                 |
| Kjøre hjem                                                                              |
| Redigere informasjonen om Hjem-posisjonen                                               |
| Finne bestemmelsessteder som nylig er funnet                                            |
| Finne parkering                                                                         |
| Angi en simulert posision                                                               |
| Lagre posisjoner                                                                        |
| Lagre en posisjon5                                                                      |
| Lagre din gjeldende posisjon5                                                           |
| Starte en rute til en lagret posisjon 5                                                 |
| Redigere en lagret posisjon                                                             |
| l lidele kategorier til en lagret posisjon                                              |
| Slette en lagret posisjon                                                               |
| Neurineator                                                                             |
| Navigasjon                                                                              |
| Endre modus for ruteberegging                                                           |
| Forhåndsvise flere ruter                                                                |
| Starte en rute til en lagret posision                                                   |
| Følge en rute med svingete veier                                                        |
| Ruten på kartet                                                                         |
| Bruke kartet                                                                            |
| Legge til et punkt i en rute 7                                                          |

| Hoppe over et punkt på ruten                                                                                                    | 7                                                                                                    |
|----------------------------------------------------------------------------------------------------|----------------------------------------------------------------------------------------------------|
| Foreta en omkjøring                                                                                                    | 7                                                                                                    |
| Stoppe ruten                                                                                                    | 7                                                                                                    |
| Bruke foreslåtte ruter                                                                                                    | 7                                                                                                    |
| Om Lenger fremme                                                                                                    | 7                                                                                                    |
| Finne kommende punkter av interesse                                                                                                    | [                                                                                                    |
| Unnga velelementer                                                                                                    | 1                                                                                                    |
| Um egendelinente unngaeiser                                                                                                    | /                                                                                                    |
|                                                                                                    | /                                                                                                    |
| Deaktivere en egendefinert unngåelse                                                                                                    | 7                                                                                                    |
| Slette egendefinerte unngåelser                                                                                                    | 7                                                                                                    |
| Navigere utenfor vei                                                                                                    | 7                                                                                                    |
| Drivstoffsporing                                                                                                    | 7                                                                                                    |
| Aktivere drivstoffsporing                                                                                                    | 8                                                                                                    |
| Angi en advarsel om lite drivstoff                                                                                                    | 8                                                                                                    |
| Nullstille drivstofforbruksmåleren                                                                                                    | 8                                                                                                    |
| Aktivere dynamiske steder for påfylling av drivstoff                                                                                                    | 8                                                                                                    |
| Kartsidor                                                                                                    | Q                                                                                                    |
| ria isiuei                                                                                                    | <b>0</b>                                                                                                    |
| Tilpasse kartlagene                                                                                                    | 0<br>Q                                                                                                    |
| Vise triploggen                                                                                                    | 0                                                                                                    |
| Endre kartdatafeltet                                                                                                    | 0<br>8                                                                                                    |
| Endre nersnektiv nå kartet                                                                                                    | 0<br>8                                                                                                    |
| Vise ruteaktivitet                                                                                                    | 8                                                                                                    |
| Vise en liste med svinger                                                                                                    | 8                                                                                                    |
| Vise neste sving                                                                                                    | 8                                                                                                    |
| Vise veikryss                                                                                                    | 8                                                                                                    |
| Vise trafikkvarsler                                                                                                    | 8                                                                                                    |
| Vise tripinformasjonssiden                                                                                                    | 8                                                                                                    |
| Vise informasjon om gjeldende posisjon                                                                                                    | 9                                                                                                    |
| Finne tjenester i nærheten                                                                                                    | 9                                                                                                    |
| Få anvisninger til gjeldende posision                                                                                                    | 9                                                                                                    |
| r a arrieringer in gjeraende peerejer                                                                                                    |                                                                                                    |
| Håndfrifunksioner                                                                                                    | 9                                                                                                    |
| Håndfrifunksjoner                                                                                                    | <b>9</b><br>9                                                                                                   |
| Håndfrifunksjoner<br>Aktivere Bluetooth trådløs teknologi<br>Om trådløse hodetelefoner                                                                                                    |                                                                                                    |
| Håndfrifunksjoner<br>Aktivere Bluetooth trådløs teknologi<br>Om trådløse hodetelefoner<br>Pare et sett trådløse hodetelefoner                                                                                                    |                                                                                                    |
| Håndfrifunksjoner<br>Aktivere Bluetooth trådløs teknologi<br>Om trådløse hodetelefoner<br>Pare et sett trådløse hodetelefoner<br>Om håndfri telefonering                                                                                                    | 9<br>9<br>9<br>9<br>9<br>9                                                                                      |
| Håndfrifunksjoner<br>Aktivere Bluetooth trådløs teknologi<br>Om trådløse hodetelefoner<br>Pare et sett trådløse hodetelefoner<br>Om håndfri telefonering<br>Pare telefonen                                                                                                    | 9<br>9<br>9<br>9<br>9<br>9<br>9<br>9                                                                            |
| Håndfrifunksjoner         Aktivere Bluetooth trådløs teknologi         Om trådløse hodetelefoner         Pare et sett trådløse hodetelefoner         Om håndfri telefonering         Pare telefonen         Foreta et anrop                                                                                                    | 9<br>9<br>9<br>9<br>9<br>9<br>9<br>9<br>9<br>9                                                                  |
| Håndfrifunksjoner         Aktivere Bluetooth trådløs teknologi         Om trådløse hodetelefoner         Pare et sett trådløse hodetelefoner         Om håndfri telefonering         Pare telefonen         Foreta et anrop         Motta et anrop                                                                                                    | 9<br>9<br>9<br>9<br>9<br>9<br>9<br>9<br>9<br>9<br>9<br>9<br>9                                                   |
| Håndfrifunksjoner         Aktivere Bluetooth trådløs teknologi         Om trådløse hodetelefoner         Pare et sett trådløse hodetelefoner         Om håndfri telefonering         Pare telefonen         Foreta et anrop         Motta et anrop         Bruke anropsloggen                                                                                                    | 9<br>9<br>9<br>9<br>9<br>9<br>9<br>9<br>10<br>10                                                                |
| Håndfrifunksjoner         Aktivere Bluetooth trådløs teknologi         Om trådløse hodetelefoner         Pare et sett trådløse hodetelefoner         Om håndfri telefonering         Pare telefonen         Foreta et anrop         Motta et anrop         Bruke anropsloggen         Bruke samtalealternativer                                                                                                    | 9<br>9<br>9<br>9<br>9<br>9<br>9<br>9<br>10<br>10<br>10                                                          |
| Håndfrifunksjoner                                                                                                    | 9<br>9<br>9<br>9<br>9<br>9<br>9<br>9<br>9<br>10<br>10<br>10<br>10<br>10                                         |
| Håndfrifunksjoner                                                                                                    | 9<br>9<br>9<br>9<br>9<br>9<br>9<br>9<br>9<br>10<br>10<br>10<br>10<br>10<br>10                                   |
| Håndfrifunksjoner         Aktivere Bluetooth trådløs teknologi         Om trådløse hodetelefoner         Pare et sett trådløse hodetelefoner         Om håndfri telefonering         Pare telefonen         Foreta et anrop         Motta et anrop         Bruke anropsloggen         Bruke samtalealternativer         Lagre et telefonnummer hjem         Parkoble ekstra Bluetooth enheter                                                                                                    | 9<br>9<br>9<br>9<br>9<br>9<br>9<br>9<br>9<br>9<br>9<br>9<br>9<br>10<br>10<br>10<br>10<br>10<br>10<br>10<br>10   |
| Håndfrifunksjoner         Aktivere Bluetooth trådløs teknologi         Om trådløse hodetelefoner         Pare et sett trådløse hodetelefoner         Om håndfri telefonering         Pare telefonen         Foreta et anrop         Motta et anrop         Bruke anropsloggen         Bruke samtalealternativer         Lagre et telefonnummer hjem         Parkoble ekstra Bluetooth enheter         Slette en paret Bluetooth enhet                                                                                                    | 9<br>9<br>9<br>9<br>9<br>9<br>9<br>9<br>9<br>9<br>9<br>9<br>9<br>9<br>9<br>9<br>9<br>9<br>9                     |
| Håndfrifunksjoner         Aktivere Bluetooth trådløs teknologi         Om trådløse hodetelefoner         Pare et sett trådløse hodetelefoner         Om håndfri telefonering         Pare telefonen         Foreta et anrop         Motta et anrop         Bruke anropsloggen         Bruke samtalealternativer         Lagre et telefonnummer hjem         Parkoble ekstra Bluetooth enheter         Slette en paret Bluetooth enhet         Bruke programmene                                                                                                    | 9<br>9<br>9<br>9<br>9<br>9<br>9<br>9<br>9<br>9<br>9<br>9<br>9<br>9<br>9<br>9<br>9<br>9<br>9                     |
| Håndfrifunksjoner                                                                                                    | 9<br>9<br>9<br>9<br>9<br>9<br>9<br>9<br>9<br>10<br>10<br>10<br>10<br>10<br>10<br>10<br>10<br>10<br>10           |
| Håndfrifunksjoner                                                                                                    | 9<br>9<br>9<br>9<br>9<br>9<br>9<br>9<br>9<br>10<br>10<br>10<br>10<br>10<br>10<br>10<br>10<br>10<br>10           |
| Håndfrifunksjoner                                                                                                    | 9<br>9<br>9<br>9<br>9<br>9<br>9<br>10<br>10<br>10<br>10<br>10<br>10<br>10<br>10<br>10<br>10                     |
| Håndfrifunksjoner                                                                                                    | 9<br>9<br>9<br>9<br>9<br>9<br>9<br>9<br>9<br>10<br>10<br>10<br>10<br>10<br>10<br>10<br>10<br>10<br>10           |
| Håndfrifunksjoner                                                                                                    | 9<br>9<br>9<br>9<br>9<br>9<br>9<br>9<br>9<br>10<br>10<br>10<br>10<br>10<br>10<br>10<br>10<br>10<br>10           |
| Håndfrifunksjoner         Aktivere Bluetooth trådløs teknologi                                                                                                    | 9<br>9<br>9<br>9<br>9<br>9<br>9<br>9<br>9<br>10<br>10<br>10<br>10<br>10<br>10<br>10<br>10<br>10<br>10           |
| Håndfrifunksjoner                                                                                                    | 9<br>9<br>9<br>9<br>9<br>9<br>9<br>9<br>9<br>10<br>10<br>10<br>10<br>10<br>10<br>10<br>10<br>10<br>10           |
| Håndfrifunksjoner         Aktivere Bluetooth trådløs teknologi         Om trådløse hodetelefoner         Pare et sett trådløse hodetelefoner         Om håndfri telefonering         Pare telefonen         Foreta et anrop         Motta et anrop         Bruke anropsloggen         Bruke samtalealternativer         Lagre et telefonnummer hjem         Parkoble ekstra Bluetooth enheter         Slette en paret Bluetooth enheter         Bruke programmene         Bruke Hjelp         Søke i hjelpeemner         Smartphone Link         Laste ned Smartphone Link         Koble til Smartphone Link         Planlegge en tur         Planlegge en tur         Endre transportmodus for en tur                                                                                                    | 9<br>9<br>9<br>9<br>9<br>9<br>9<br>9<br>9<br>9<br>9<br>10<br>10<br>10<br>10<br>10<br>10<br>10<br>10<br>10<br>10 |
| Håndfrifunksjoner         Aktivere Bluetooth trådløs teknologi                                                                                                    | 9<br>9<br>9<br>9<br>9<br>9<br>9<br>9<br>9<br>9<br>9<br>10<br>10<br>10<br>10<br>10<br>10<br>10<br>10<br>10<br>10 |
| Håndfrifunksjoner         Aktivere Bluetooth trådløs teknologi                                                                                                    | 9<br>9<br>9<br>9<br>9<br>9<br>9<br>9<br>9<br>9<br>9<br>10<br>10<br>10<br>10<br>10<br>10<br>10<br>10<br>10<br>10 |
| Håndfrifunksjoner                                                                                                    | 9                                                                                                    |
| Håndfrifunksjoner                                                                                                    | 9                                                                                                    |
| Håndfrifunksjoner         Aktivere Bluetooth trådløs teknologi         Om trådløse hodetelefoner         Pare et sett trådløse hodetelefoner         Om håndfri telefonering         Pare telefonen         Foreta et anrop         Motta et anrop         Bruke anropsloggen         Bruke samtalealternativer         Lagre et telefonnummer hjem         Parkoble ekstra Bluetooth enheter         Slette en paret Bluetooth enheter         Bruke programmene         Bruke Hjelp         Søke i hjelpeemner         Smartphone Link         Laste ned Smartphone Link         Koble til Smartphone Link         Rodigere en tur         Planlegge en tur         Endre transportmodus for en tur         Navigere til en lagret tur         Dele turer         Opprette en rundreiserute         Mediespiller         Endre mediekilde                                                                                                    | 9                                                                                                    |
| Håndfrifunksjoner         Aktivere Bluetooth trådløs teknologi.         Om trådløse hodetelefoner         Pare et sett trådløse hodetelefoner.         Om håndfri telefonering.         Pare telefonen         Foreta et anrop.         Motta et anrop.         Bruke anropsloggen.         Bruke samtalealternativer.         Lagre et telefonnummer hjem.         Parkoble ekstra Bluetooth enheter.         Slette en paret Bluetooth enheter.         Bruke programmene.         Bruke Hjelp.         Søke i hjelpeemner.         Smartphone Link.         Laste ned Smartphone Link.         Koble til Smartphone Link.         Rarin Live-tjenester.         Planlegge en tur.         Planlegge en tur.         Planlegge en tur.         Dele turer.         Opprette en lagret tur.         Dele turer.         Opprette en rundreiserute         Mediespiller.         Endre mediekilde                                                                 | 9                                                                                                    |
| Håndfrifunksjoner         Aktivere Bluetooth trådløs teknologi.         Om trådløse hodetelefoner.         Pare et sett trådløse hodetelefoner.         Om håndfri telefonering.         Pare telefonen         Foreta et anrop.         Motta et anrop.         Bruke anropsloggen.         Bruke anropsloggen.         Bruke samtalealternativer.         Lagre et telefonnummer hjem.         Parkoble ekstra Bluetooth enheter.         Slette en paret Bluetooth enhete.         Bruke programmene.         Bruke Hjelp.         Søke i hjelpeemner.         Smartphone Link.         Laste ned Smartphone Link.         Koble til Smartphone Link.         Garmin Live-tjenester.         Planlegge en tur.         Planlegge en tur.         Planlegge en tur.         Dele turer.         Opprette en lagret tur.         Dele turer.         Opprette en rundreiserute         Mediespiller.         Endre mediekilde.         Tjenesten Pandora         | 9                                                                                                    |
| Håndfrifunksjoner         Aktivere Bluetooth trådløs teknologi.         Om trådløse hodetelefoner         Pare et sett trådløse hodetelefoner.         Om håndfri telefonering         Pare telefonen         Foreta et anrop         Motta et anrop         Bruke anropsloggen         Bruke samtalealternativer         Lagre et telefonnummer hjem         Parkoble ekstra Bluetooth enheter         Slette en paret Bluetooth enheter         Bruke programmene         Bruke Hjelp         Søke i hjelpeemner         Smartphone Link         Laste ned Smartphone Link         Koble til Smartphone Link         Garmin Live-tjenester         Planlegge en tur         Planlegge en tur         Endre transportmodus for en tur         Navigere til en lagret tur         Dele turer         Opprette en rundreiserute         Mediespiller         Endre mediekilde         Tjenesten Pandora         Laste ned programmet Pandora         Bruke Pandora | 9                                                                                                    |

|                                            | 12                                                                                            |
|--------------------------------------------|-----------------------------------------------------------------------------------------------|
| Spor                                       | 12                                                                                            |
| Vise sporingsinformasjon                   | 12                                                                                            |
| TracBack®                                  | 12                                                                                            |
| Følge et nylig spor                        | 12                                                                                            |
| Lagre nylig spor som en tur                | 12                                                                                            |
| Dekktrykk                                  | 12                                                                                            |
| Konfigurere dekktrykksensorene             | 12                                                                                            |
| Installere sensorene på dekkene            | 13                                                                                            |
| Varsler for dekktrykk                      | 13                                                                                            |
| Dvalemodus for dekktrykksensor             | 13                                                                                            |
| Bruke kompasset                            | 13                                                                                            |
| VIRB Remote                                | 13                                                                                            |
| Kontrollere et VIRB actionkamera           | 13                                                                                            |
| Finne forrige parkeringsplass              | 13                                                                                            |
| Vise tidligere ruter og bestemmelsessteder | 13                                                                                            |
| Registrere servicehistorikk                | 13                                                                                            |
| Legge til servicekategorier                | 13                                                                                            |
| Slette servicekategorier                   | 13                                                                                            |
| Gi servicekategoriene nytt navn            | 13                                                                                            |
| Slette servicehistorikk                    | 14                                                                                            |
| Redigere servicehistorikk                  | 14                                                                                            |
| Vise værmeldingen                          | 14                                                                                            |
| Vise været nærme en annen by               | 14                                                                                            |
| Vise værradaren                            | 14                                                                                            |
| Vise værvarsler                            | 14                                                                                            |
| Kontrollere veiforholdene                  | 14                                                                                            |
| Vise myGarmin-meldinger                    | 14                                                                                            |
| Trafikk                                    | 14                                                                                            |
| Trafikk på ruten                           | 14                                                                                            |
| Vise kommende trafikkhendelser             | 14                                                                                            |
| Unngå trafikkforsinkelser på ruten         | 14                                                                                            |
| Vise trafikk på kartet                     | 14                                                                                            |
| Trafikk i ditt område                      | 14                                                                                            |
| Søke etter trafikkhendelser                | 14                                                                                            |
| Vise en trafikkhendelse på kartet          | 15                                                                                            |
| Forstå trafikkdata                         | 15                                                                                            |
| Om trafikkameraer                          | 15                                                                                            |
| Lagre et trafikkamera                      | 15                                                                                            |
| Vise et trafikkamera                       | 15                                                                                            |
| trafficTrends™                             | 15                                                                                            |
| Deaktivere trafficTrends                   | 15                                                                                            |
|                                            | 15                                                                                            |
| Aktivere trafikk                           |                                                                                               |
| Aktivere trafikk                           | 15                                                                                            |
| Aktivere trafikk                           | <b>15</b>                                                                                     |
| Aktivere trafikk                           | <b>15</b><br>15<br>15                                                                         |
| Aktivere trafikk                           | <b>15</b><br>15<br>15<br>15                                                                   |
| Aktivere trafikk                           | <b>15</b><br>15<br>15<br>15<br>15                                                             |
| Aktivere trafikk                           | <b>15</b><br>15<br>15<br>15<br>15                                                             |
| Aktivere trafikk                           | <b>15</b><br>15<br>15<br>15<br>15<br>15                                                       |
| Aktivere trafikk                           | <b>15</b><br>15<br>15<br>15<br>15<br>15<br>15                                                 |
| Aktivere trafikk                           | <b>15</b><br>15<br>15<br>15<br>15<br>15<br>15<br>15                                           |
| Aktivere trafikk                           | <b>15</b><br>15<br>15<br>15<br>15<br>15<br>15<br>15<br>15                                     |
| Aktivere trafikk                           | <b>15</b><br>15<br>15<br>15<br>15<br>15<br>15<br>15<br>16<br><b>16</b>                        |
| Aktivere trafikk                           | <b>15</b> 15 15 15 15 15 15 15 16 16 16                                                       |
| Aktivere trafikk                           | <b>15</b> 15 15 15 15 15 15 15 16 16 16 16 16 16 16 16 16 16 16 16 16                         |
| Aktivere trafikk                           | <b>15</b> 15 15 15 15 15 15 15 16 16 16 16 16 16 16 16 16 16 16 16 16                         |
| Aktivere trafikk                           | <b>15</b> 15 15 15 15 15 15 15 16 16 16 16 16 16 16 16 16 16 16 16 16                         |
| Aktivere trafikk                           | <b>15</b> 15 15 15 15 15 15 15 16 16 16 16 16 16 16 16 16 16 16 16 16                         |
| Aktivere trafikk                           | <b>15</b><br>15<br>15<br>15<br>15<br>15<br>15<br>15<br>16<br>16<br>16<br>16<br>16<br>16<br>16 |
| Aktivere trafikk                           | <b>15</b> 15 15 15 15 15 15 16 16 16 16 16 16 16 16 16 16 16 16 16                            |
| Aktivere trafikk                           | <b>15</b> 15 15 15 15 15 15 15 16 16 16 16 16 16 16 16 16 16 16 16 16                         |
| Aktivere trafikk                           | <b>15</b> 15 15 15 15 15 15 16 16 16 16 16 16 16 16 16 16 16 16 16                            |
| Aktivere trafikk                           | <b>15</b> 15 15 15 15 15 15 16 <b>16</b> 16 16 16 16 16 17                                    |
| Aktivere trafikk                           | <b>15</b> 15 15 15 15 15 16 <b>16</b> 16 16 16 16 16 17 17                                    |

| Innstillinger for språk og tastatur17                         |
|---------------------------------------------------------------|
| Innstillinger for enhet og personvern 17                      |
| Innstillinger for varsling av nærhetspunkter                  |
| Gjenopprette innstillinger                                    |
| Tillegg                                                       |
| Strømkabler                                                   |
| Lade enheten                                                  |
| Ta vare på enheten 17                                         |
| Rengjøre enhetens utside                                      |
| Rengjøre berøringsskjermen 17                                 |
| Unnga tyveri                                                  |
| Skille Sikringen i Strømkabelen for kjøretøy                  |
| Fierne enheten breketten og sugskoppen                        |
| Fjerne enheten fra braketten                                  |
| Fierne braketten fra sugekonnen 18                            |
| Fjerne sugekoppen fra frontruten                              |
| Kiøpe tilleggskart                                            |
| Fotobokser                                                    |
| Egendefinerte punkter av interesse                            |
| Installere POI Loader                                         |
| Bruke hjelpefilene til POI Loader 18                          |
| Finne egendefinerte POIer 18                                  |
| Kjøpe tilbehør                                                |
| Informasjon om enheten                                        |
| Spesifikasjoner                                               |
| Feilsøking 18                                                 |
| Enheten innhenter ikke satellittsignaler 18                   |
| Enheten lader ikke i kiøretøvet                               |
| Batteriet mitt har ikke strøm særlig lenge                    |
| Batterimåleren virker unøyaktig                               |
| Enheten vises ikke som en flyttbar stasjon på datamaskinen 19 |
| Enheten vises ikke som en bærbar enhet på datamaskinen 19     |
| Enheten vises verken som en bærbar enhet eller en flyttbar    |
| stasjon eller et volum på datamaskinen 19                     |
| Indeks                                                        |

## Komme i gang

### 

Se veiledningen *Viktig sikkerhets- og produktinformasjon* i produktesken for å lese advarsler angående produktet og annen viktig informasjon.

### Sette inn batteriet

1 Vri D-ringen på batteridekselet mot klokken, og fjern batteridekselet.

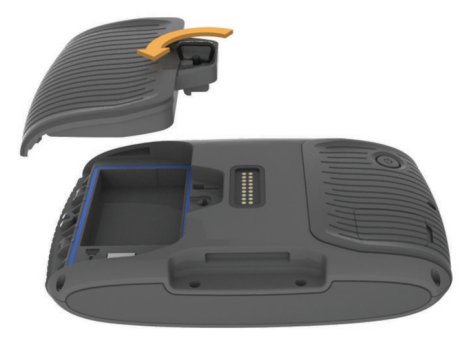

- 2 Finn litiumionbatteriet i produktesken.
- **3** Sett eventuelt inn et microSD<sup>™</sup> kort ① i enheten.

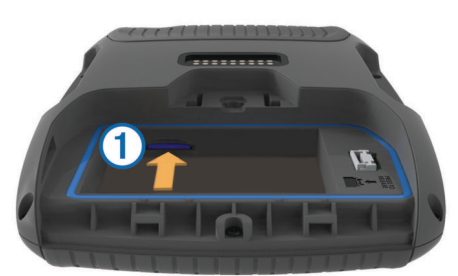

- 4 Sett inn batteriet med kabelen øverst.
- 5 Sett inn batterikontakten 2 i batteriporten 3.

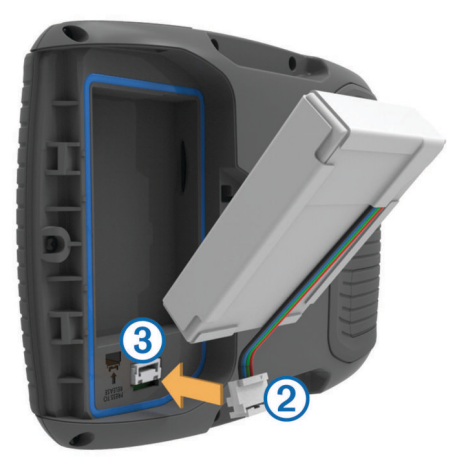

6 Lukk batteridekselet, og fest D-ringen på batteridekselet.

### Montere enheten på en motorsykkel

#### Om strømkablene for montering

#### 

Garmin<sup>®</sup> anbefaler på det sterkeste at enheten installeres av en erfaren installatør som har den nødvendige kunnskapen om elektriske systemer. Feil kabling av strømkabelen kan føre til skade på kjøretøyet eller batteriet og føre til personskade. Se veiledningen *Viktig sikkerhets- og produktinformasjon* i produktesken for å lese advarsler angående produktet og annen viktig informasjon.

Enheten må monteres på en egnet og sikker plass på motorsykkelen, avhengig av tilgjengelige strømkilder og sikker kabelføring.

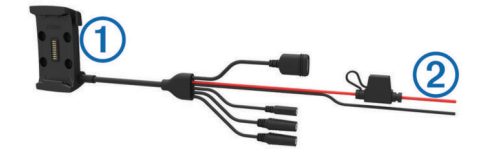

1 Motorsykkelholder

 Isolerte tråder med innebygd sikring for strømtilkobling (til motorsykkelstrøm)

### Installere festeenheten på styret

Enheten leveres med deler til to installeringsløsninger på styret. Tilpassede braketter trenger kanskje ekstra festeanordninger (http://www.ram-mount.com).

#### Installere U-bolten og festeenheten på styret

1 Fest U-bolten ① rundt styret ②, og tre endene gjennom festeenheten ③.

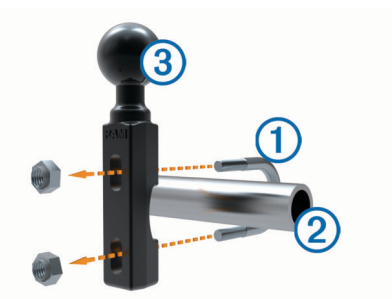

2 Stram til mutrene for å sikre festeenheten.

**MERK:** Anbefalt dreiningsmoment er på 5,65 N/m (50 pund/ tomme). Ikke overgå et dreiemoment på 9,04 N/m (80 pund/ tomme).

## Installere festeenheten på styret til klemmebrakettene for kløtsj eller brems

1 Fjern de to fabrikkboltene på klemmebraketten for kløtsj eller brems ①.

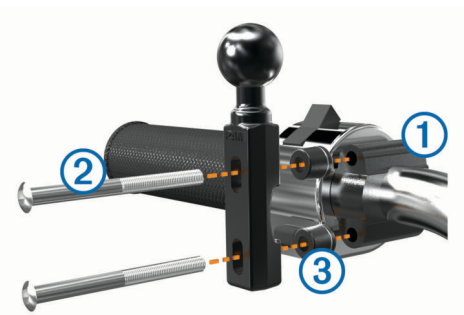

**MERK:** Både 1/4 tommers standardbolter og M6-bolter følger med. Sørg for at fabrikkboltene passer til klemmebraketten for kløtsj eller brems.

- 2 Tre de nye boltene ② gjennom festeenheten på styret, avstandsstykkene ③ og klemmebraketten for kløtsj eller brems.
- 3 Stram til boltene for å feste festeenheten.

### Feste sokkelplaten til motorsykkelbraketten

#### LES DETTE

Braketten kan over tid bli skadet av vedvarende direkte kontakt med sokkelplaten eller motorsykkelen. Du forhindrer slik skade ved å plassere avstandsstykkene for montering mellom braketten og sokkelplaten og ved å sørge for at ingen del av enheten eller braketten berører motorsykkelen.

1 Tre flathodeskruene på M4 x 20 mm ① gjennom skivene ②, holderen, avstandsstykkene ③ og sokkelplaten ④.

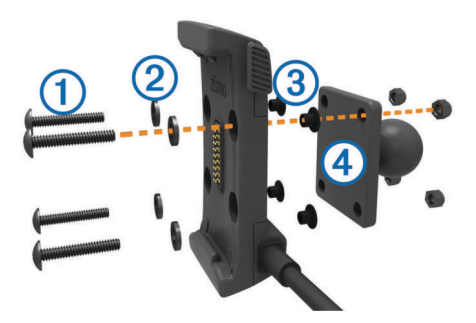

2 Stram til mutrene for å feste sokkelplaten.

### Feste sokkelplaten til festeenheten på styret

1 Juster kulen på festeenheten (1) og kulen på sokkelplaten (2) med hver ende på den doble rørnippelen (3).

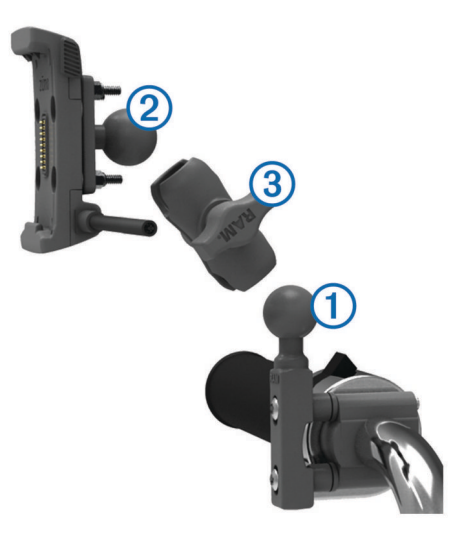

- 2 Sett hver kule inn i den doble rørnippelen.
- 3 Stram til knotten noe.
- 4 Tilpass slik at du får optimal visning og betjening.
- 5 Stram til knotten for å feste braketten.

### Installere enheten i motorsykkelbraketten

1 Sett bunnen av enheten inn i holderen.

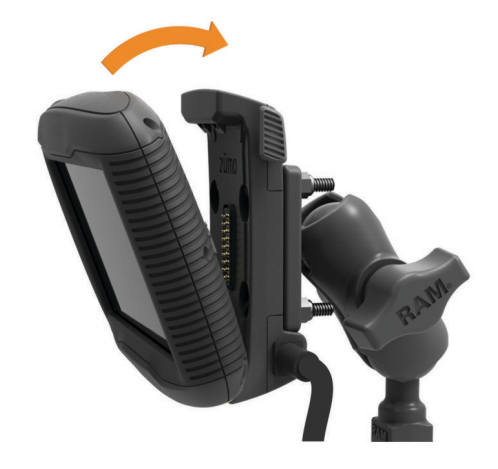

- 2 Vipp enheten bakover til den klikker på plass.
- **3** Hvis sperren på toppen av braketten stikker opp etter at du har satt inn enheten, trykker du den ned.

### Montere enheten i en bil

#### LES DETTE

Før du monterer enheten, må du kontrollere lokale lover angående montering på frontruten.

#### 

Dette produktet inneholder et lithiumionbatteri. Oppbevar enheten slik at den ikke utsettes for direkte sollys, på den måten unngår du mulighet for skade på person eller eiendom som følge av at batteriet har vært utsatt for ekstrem varme.

Ikke bruk sugekoppbraketten på en motorsykkel.

Se veiledningen *Viktig sikkerhets- og produktinformasjon* i produktesken for å lese advarsler angående produktet og annen viktig informasjon.

1 Koble strømkabelen for bil ① til kontakten ② på braketten.

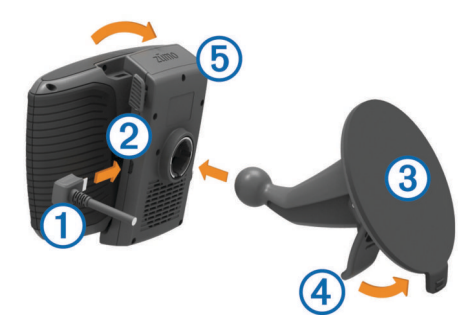

- 2 Fjern den gjennomsiktige plasten fra sugekoppen.
- 3 Rengjør og tørk frontruten og sugekoppen med en lofri klut.
- 4 Trykk sugekoppen ③ mot frontruten, og skyv spaken ④ bakover mot frontruten.
- 5 Knepp fast holderen (5) på sugekopparmen.
- 6 Sett bunnen av enheten inn i holderen.
- 7 Vipp enheten bakover til den klikker på plass.
- 8 Koble den andre enden av strømkabelen i et uttak.

### Fjerne enheten fra motorsykkelbraketten

- 1 Trykk på utløserknappen på siden av braketten.
- 2 Løft ut enheten.

### Støtte og oppdateringer

Garmin Express<sup>™</sup> gir enkel tilgang til disse tjenestene for Garmin enheter. Enkelte tjenester er kanskje ikke tilgjengelige for enheten.

- Produktregistrering
- Produktveiledninger
- · Programvareoppdateringer
- · Kart- eller løypeoppdateringer
- Kjøretøy, stemmer og andre tillegg

#### Konfigurere Garmin Express

- 1 Koble enheten til datamaskinen med en USB-kabel.
- 2 Gå til www.garmin.com/express.
- 3 Følg instruksjonene på skjermen.

### Oppdatere kart og programvare med Garmin Express

Du kan bruke Garmin Express programvare til å laste ned og installere de nyeste kart- og programvareoppdateringene for enheten. Kartoppdateringer gir deg de nyeste kartdataene slik at enheten fortsetter å beregne nøyaktige og effektive ruter til destinasjonene dine. Garmin Express er tilgjengelig for Windows<sup>®</sup> og Mac<sup>®</sup>.

1 På datamaskinen får du til www.garmin.com/express.

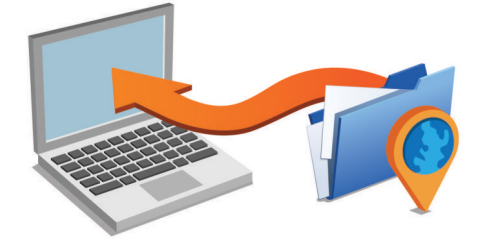

- 2 Velg et alternativ:
  - Hvis du skal installere på Windows, velger du Last ned for Windows.
  - Hvis du skal installere på Mac, velger du Last ned for Mac.
- 3 Åpne filen som lastes ned, og følg instruksjonene på skjermen for å fullføre installeringen.
- 4 Start Garmin Express.
- 5 Koble Garmin enheten til datamaskinen med en USB-kabel.

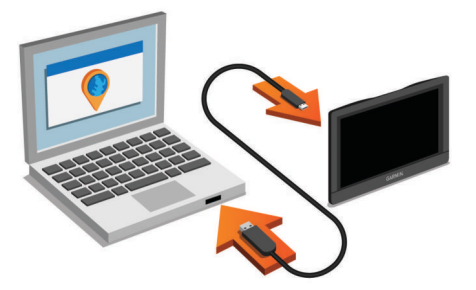

- 6 Klikk på Legg til en enhet.
  - Garmin Express programvaren registrerer enheten.
- 7 Klikk på Legg til enhet.
- 8 Følg instruksjonene på skjermen for å legge enheten din til i Garmin Express programvaren.

Når konfigurasjonen er fullført, søker Garmin Express programvaren etter kart- og programvareoppdateringer for enheten.

- 9 Velg et alternativ:
  - Klikk på **Installer alle** for å installere alle tilgjengelige oppdateringer.
  - Klikk på Vis detaljer, og velg en oppdatering for å installere en enkelt oppdatering.

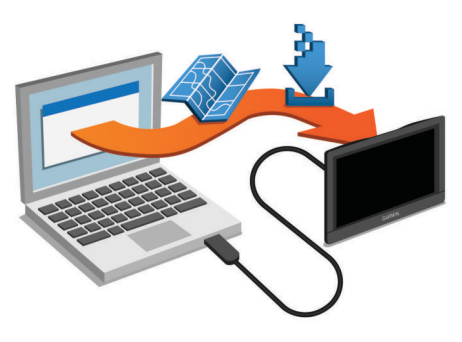

Garmin Express programvaren laster ned og installerer oppdateringene på enheten. Kartoppdateringer tar mye plass, og denne prosessen kan ta lang tid på tregere Internetttilkoblinger.

## Gå inn i og ut av dvalemodus

Du kan bruke dvalemodus for å spare batteristrøm når enheten ikke er i bruk. Enheten bruker svært lite strøm når den er i dvalemodus. Den kan vekkes fra dvalemodus og er klar til bruk på et øyeblikk.

**TIPS:** Du kan lade enheten raskere ved å sette den i dvalemodus mens du lader batteriet.

Trykk på av/på-tasten 1.

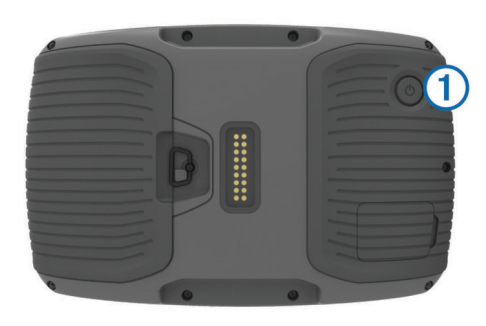

### Slå av enheten

- Hold inne av/på-tasten til det vises en melding på skjermen. Meldingen vises etter fem sekunder. Hvis du slipper av/påtasten før meldingen vises, går enheten i dvalemodus.
- 2 Velg Av.

### Nullstille enheten

Du kan nullstille enheten hvis den slutter å fungere. Hold av/på-tasten inne i 12 sekunder.

### Justere lysstyrken på skjermen

- 1 Velg Innstillinger > Skjerm > Lysstyrke.
- 2 Bruk glidebryteren til å justere lysstyrken.

### Justere volumet

Før du kan justere volumet må du koble enheten til en strømbrakett eller hodetelefoner ved hjelp av Bluetooth<sup>®</sup> trådløs teknologi.

- 1 Velg Volum.
- **2** Velg et alternativ:
  - Bruk glidebryteren til å justere volumet.
  - Velg 🖄 for å dempe enheten.
  - Velg 🔧 for å få flere alternativer.

### Ikoner på statuslinjen

Statuslinjen er plassert øverst på hovedmenyen. Ikonene på statuslinjen viser informasjon om funksjonene til enheten. Du

kan velge noen ikoner for å endre innstillinger eller vise mer informasjon.

| aul               | Status for GPS-signal                                  |
|-------------------|--------------------------------------------------------|
| *                 | Status for Bluetooth (vises når Bluetooth er aktivert) |
|                   | Indikator for transportmodus                           |
| 9:10 <sup>A</sup> | Gjeldende klokkeslett                                  |
| •                 | Batteristatus                                          |
| 논                 | Koblet til Smartphone Link                             |
| 53°               | Temperatur                                             |
|                   | Drivstoffstatus                                        |

### Innhente GPS-signaler

Du må innhente satellitter for å kunne navigere med enheten. III på statuslinjen viser styrken på satellittsignalene. Det kan ta flere minutter å innhente satellitter.

- 1 Slå på enheten.
- 2 Vent mens enheten finner satellittene.
- **3** Gå eventuelt utendørs til et åpent område, bort fra høye bygninger og trær.

#### Vise status for GPS-signal

Hold .... nede i tre sekunder.

#### Transportmodi

Ruting og navigasjon beregnes forskjellig basert på transportmodusen. Gjeldende transportmodus vises med et ikon på statuslinjen.

|   | Bilmodus              |  |
|---|-----------------------|--|
| 2 | Motorsykkelmodus      |  |
| ۹ | Modus for utenfor vei |  |

### Velge en transportmodus

Velg 🏍.

#### Batteriinformasjon

Enheten begynner å lade når den kobles til strøm.

Statusen til det interne batteriet vises med 🖛 på statuslinjen.

### Angi klokkeslett

- 1 Gå til hovedmenyen, og velg klokkeslettet.
- 2 Velg et alternativ:
  - Hvis du vil angi klokkeslettet automatisk ved hjelp av GPS-informasjon, velger du Automatisk.
  - Hvis du vil angi klokkeslettet manuelt, drar du tallene opp eller ned.

### Bruke knappene på skjermen

- Velg 5 for å gå tilbake til det forrige menyskjermbildet.
- Hold nede **5** for å gå raskt tilbake til hovedmenyen.
- Velg ♠ eller ♥ for å se flere valg.
- Hold nede ▲ eller ♦ for å bla raskere.
- Velg for å vise en meny med alternativer for det gjeldende skjermbildet.

### Bruke tastaturet på skjermen

Du finner informasjon om hvordan du endrer tastaturlayout under Innstillinger for språk og tastatur (*Innstillinger for språk og tastatur*, side 17).

- Velg I for å slette et søk.
- Velg < for å slette et tegn.
- Velg ( for å endre språkmodus for tastaturet.
- Velg &?% for å legge inn spesialtegn, for eksempel skilletegn.
- Velg 🛧 for å bytte mellom små og store bokstaver.

### Om snarveier

#### Legge til en snarvei

Du kan legge til snarveier på Hvor skal du?-menyen. En snarvei kan peke til en posisjon, en kategori eller et søkeverktøy.

Du kan ha opptil 36 snarveisikoner på Hvor skal du?-menyen.

- 1 Velg Hvor skal du? > Legg til snarvei.
- **2** Velg et element.

#### Fjerne en snarvei

- 1 Velg Hvor skal du? > > Fjern snarvei(er).
- 2 Velg snarveien du vil fjerne.
- 3 Velg snarveien på nytt for å bekrefte valget.

## Finne posisjoner

### Posisjoner

De detaljerte kartene som er lastet inn på enheten, inneholder posisjoner, for eksempel restauranter, hoteller, bilverksteder og detaljert gateinformasjon. Du kan bruke kategoriene til å søke etter forretninger og attraksjoner i nærheten. Du kan også søke etter adresser, koordinater, byer og veikryss.

#### Finne en posisjon etter kategori

- 1 Velg Hvor skal du?.
- 2 Velg en kategori, eller velg Kategorier.
- 3 Velg eventuelt en underkategori.
- 4 Velg en posisjon.

#### Søke i en kategori

Når du har søkt etter et punkt av interesse, kan enkelte kategorier vise en hurtigsøkliste som viser de fire siste destinasjonene du valgte.

- 1 Velg Hvor skal du?.
- 2 Velg en kategori, eller velg Kategorier.
- 3 Velg en kategori.
- 4 Velg en destinasjon fra hurtigsøklisten hvis det er aktuelt.

|           | 🔍 Angi søk      | Søker i nærheten av:<br>Sankt Hanshaugen, NOR |
|-----------|-----------------|-----------------------------------------------|
|           | All transitt    | Hurtigsøk                                     |
|           | Pilutlaia       | Oslo Lufthavn                                 |
| Bilutiele | bliutiele       | Aeroporto Adamo Giugli                        |
|           | Busstasjoner    | Aeroporto Leonardo Da                         |
| €         | Fergeterminaler | Roma Ciampino-Arrivi                          |

5 Velg eventuelt riktig destinasjon.

#### Finne en posisjon ved hjelp av søkelinjen

Du kan bruke søkelinjen til å søke etter posisjoner ved å angi en kategori, et merkenavn, en adresse eller et navn på en by.

- 1 Velg Hvor skal du?.
- 2 Velg Angi søk i søkelinjen.
- 3 Angi hele eller deler av søkeordet.
- Foreslåtte søkeord vises under søkelinjen.
- 4 Velg et alternativ:
  - Hvis du vil søke etter en type forretning, angir du kategorinavn (for eksempel "kino").
  - Hvis du vil søke etter en forretning ved navn, angir du hele eller deler av navnet.
  - Hvis du vil søke etter en adresse i nærheten, angir du gatenummer og gatenavn.
  - Hvis du vil søke etter en adresse i en annen by, angir du gatenummer, gatenavn, by og delstat.

- · Hvis du vil søke etter en by, angir du by og delstat.
- Hvis du vil søke etter koordinater, angir du breddegradsog lengdegradskoordinater.
- 5 Velg et alternativ:
  - Hvis du vil søke ved hjelp av et foreslått søkeord, velger du søkeordet.
  - Hvis du vil søke ved hjelp av teksten du skrev inn, velger du Q.
- 6 Velg eventuelt en posisjon.

### Endre søkeområdet

- 1 Gå til hovedmenyen, og velg Hvor skal du?.
- 2 Velg Søker i nærheten av:.
- 3 Velg et alternativ.

### Søkeverktøy

Med søkeverktøy kan du søke etter bestemte typer posisjoner ved å følge instruksjonene på skjermen.

### Finne en adresse

**MERK:** Rekkefølgen på trinnene kan variere avhengig av kartdataene som er lastet inn på enheten.

- 1 Velg Hvor skal du?.
- 2 Velg eventuelt Søker i nærheten av: hvis du vil endre søkeområde (*Endre søkeområdet*, side 5).
- 3 Velg Adresse.
- 4 Følg instruksjonene på skjermen for å angi adresseinformasjon.
- **5** Velg adressen.

### Finne et veikryss

Du kan søke etter et veikryss eller krysningspunkt mellom to gater, motorveier eller andre veier.

- 1 Velg Hvor skal du? > Kategorier > Veikryss.
- 2 Følg instruksjonene på skjermen for å angi gateinformasjon.
- **3** Velg veikrysset.

### Finne et sted

- 1 Velg Hvor skal du? > Kategorier > Byer.
- 2 Velg Angi søk.
- 3 Angi et stedsnavn, og velg Q.
- 4 Velg et sted.

### Finne en posisjon ved hjelp av koordinater

Du kan bruke breddegrads- og lengdegradskoordinater for å finne en posisjon. Dette kan være nyttig i geocaching.

- 1 Velg Hvor skal du? > Kategorier > Koordinater.
- 2 Velg eventuelt 3, og endre koordinatformatet eller datum.
- 3 Angi breddegrads- og lengdegradskoordinatene.
- 4 Velg Vis på kart.

### Starte en rute ved hjelp av kartet

Du kan starte en rute ved å velge en posisjon fra kartet.

- 1 Velg Se på kart.
- 2 Dra og zoom kartet for å vise søkeområdet.
- 3 Hvis det kreves, velger du Q for å filtrere interessepunktene som vises, etter kategori.

Posisjonsmarkører (III eller en blå prikk) vises på kartet.

- 4 Velg et alternativ:
  - Velg en posisjonsmarkør.
  - Velg et punkt, for eksempel en gate, et veikryss eller en adresseposisjon.
- 5 Velg start.

### Lagre en Hjem-posisjon

Du kan angi posisjonen du kjører til oftest, som hjem-posisjon.

- 1 Velg Hvor skal du? > = > Angi Hjem-posisjon.
- 2 Velg Angi min adresse, Bruk gjeldende posisjon eller Nylige treff.

Posisjonen lagres som Hjem på menyen Lagret.

#### Kjøre hjem

Velg Hvor skal du? > Ta meg hjem.

### Redigere informasjonen om Hjem-posisjonen

1 Velg Hvor skal du? > Lagret > Hjem.

- 2 Velg 6
- 3 Velg = > Rediger.
- 4 Angi endringene.
- 5 Velg Ferdig.

# Finne bestemmelsessteder som nylig er funnet

Enheten lagrer de siste 50 bestemmelsesstedene du har funnet.

- 1 Velg Hvor skal du? > Nylig.
- 2 Velg en posisjon.

#### 

### **Finne parkering**

- 1 Velg Hvor skal du? > Kategorier > Parkering.
- **2** Velg en parkeringsplass.

### Angi en simulert posisjon

Hvis du er innendørs eller ikke mottar satellittsignaler, kan du bruke GPSen til å angi en simulert posisjon.

- 1 Velg Innstillinger > Navigasjon > GPS-simulator.
- 2 Velg Se på kart på hovedmenyen.
- 3 Dobbelttrykk på kartet for å velge et område. Posisjonens adresse vises nederst på skjermen.
- 4 Velg posisjonsbeskrivelsen.
- 5 Velg Angi posisjon.

### Lagre posisjoner

#### Lagre en posisjon

- 1 Søk etter en posisjon (*Finne en posisjon etter kategori*, side 4).
- 2 Velg en posisjon fra søkeresultatene.
- 3 Velg 1.
- 4 Velg Lagre.
- 5 Angi eventuelt et navn, og velg Ferdig.

#### Lagre din gjeldende posisjon

- 1 Velg kjøretøyikonet på kartet.
- 2 Velg Lagre.
- 3 Angi et navn, og velg Ferdig.
- 4 Velg OK.

#### Starte en rute til en lagret posisjon

- 1 Velg Hvor skal du? > Lagret.
- 2 Velg eventuelt en kategori, eller velg Alle lagrede steder.
- 3 Velg en posisjon.
- 4 Velg start.

### Redigere en lagret posisjon

- 1 Velg Hvor skal du? > Lagret.
- 2 Velg eventuelt en kategori.
- 3 Velg en posisjon.
- 4 Velg 6.
- 5 Velg > Rediger.
- 6 Velg et alternativ:
  - Velg Navn.
  - · Velg Telefonnummer.
  - Velg Kategorier for å tilordne kategorier til den lagrede posisjonen.
  - Velg **Endre kartsymbol** for å endre symbolet som brukes til å markere favoritten på kartet.
- 7 Rediger informasjonen.
- 8 Velg Ferdig.

### Tildele kategorier til en lagret posisjon

Du kan legge til egendefinerte kategorier for å organisere de lagrede posisjonene.

**MERK:** Kategorier vises på menyen for lagrede posisjoner når du har lagret minst 12 posisjoner.

- 1 Velg Hvor skal du? > Lagret.
- 2 Velg en posisjon.
- 3 Velg **1**.
- 4 Velg => Rediger > Kategorier.
- 5 Angi ett eller flere kategorinavn adskilt med komma.
- **6** Velg eventuelt en foreslått kategori.
- 7 Velg Ferdig.

### Dele en lagret posisjon

Når du har lagret en posisjon, kan du dele den med andre kompatible Garmin enheter ved hjelp av trådløs Bluetooth teknologi eller et minnekort.

- 1 Velg Hvor skal du? > Lagret.
- 2 Velg eventuelt en kategori.
- 3 Velg en posisjon.
- 4 Velg 6.
- 5 Velg = > Del.
- 6 Føl instruksjonene på skjermen for å dele posisjonsinformasjon.

### Slette en lagret posisjon

MERK: Slettede posisjoner kan ikke gjenopprettes.

- 1 Velg Hvor skal du? > Lagret.
- 2 Velg > Slett lagrede steder.
- 3 Merk av for posisjonene du vil slette, og velg Slett.

## Navigasjon

### Starte en rute

- 1 Søk etter en posisjon (Posisjoner, side 4).
- 2 Velg en posisjon.
- 3 Velg start.

### Endre modus for ruteberegning

Ruteberegningen er basert på data om veihastighet og kjøretøysakselerasjon for en gitt rute. Beregningsmodusen påvirker bare bilruter.

- 1 Velg Innstillinger > Navigasjon > Beregningsmodus.
- 2 Velg et alternativ:

- Velg Kortere tid for å beregne ruter som er raskere å kjøre, men som kan være lengre.
- Velg **Svingete veier** for å beregne ruter som unngår motorveier og benytter svingete veier.
- Velg **Utenfor vei** for å beregne ruter fra punkt til punkt (uten veier).
- Velg **Kortere distanse** for å beregne ruter som er kortere, men som kan ta lengre tid å kjøre.

#### Forhåndsvise flere ruter

- 1 Søk etter en posisjon (*Finne en posisjon etter kategori*, side 4).
- 2 Velg en posisjon fra søkeresultatene.
- 3 Velg Ruter.
- 4 Velg en rute.

### Starte en rute til en lagret posisjon

- 1 Velg Hvor skal du? > Lagret.
- 2 Velg eventuelt en kategori, eller velg Alle lagrede steder.
- 3 Velg en posisjon.
- 4 Velg start.

### Følge en rute med svingete veier

Enheten kan beregne ruter som foretrekker svingete veier. Denne funksjonen kan gi deg en mer underholdende kjøretur, men kan også forlenge tiden eller avstanden til bestemmelsesstedet.

**MERK:** Denne funksjonen er ikke tilgjengelig på alle enhetsmodeller. Denne funksjonen avhenger av kartregion.

- 1 Velg Innstillinger > Navigasjon > Beregningsmodus > Svingete veier > Lagre.
- 2 Start en rute.

### Ruten på kartet

#### LES DETTE

Funksjonen for fartsgrense er bare til opplysning og erstatter ikke førerens ansvar for å følge alle fartsgrenseskilt og alltid bruke sunn fornuft ved kjøring. Garmin skal ikke holdes ansvarlig for eventuelle trafikkbøter eller stevninger du mottar dersom du unnlater å følge alle gjeldende trafikklover og -skilt.

Ruten er merket med en magentafarget linje. Et rutete flagg angir bestemmelsesstedet.

Underveis vil enheten vise veien til bestemmelsesstedet ved hjelp av talemeldinger, piler på kartet og anvisninger øverst på kartet. Hvis du avviker fra den opprinnelige ruten, vil enheten beregne ruten på nytt og gi nye anvisninger.

Et datafelt som angir den gjeldende fartsgrensen, kan vises når du kjører på hovedveier.

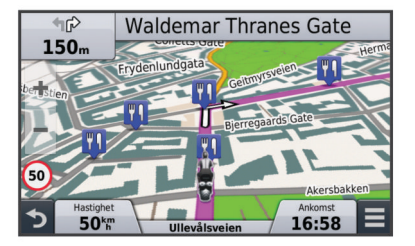

### Bruke kartet

- 1 Velg Se på kart.
- 2 Velg et sted på kartet.
- **3** Velg et alternativ:
  - Hvis du vil zoome inn eller ut, velger du 🕂 eller -

- Hvis du vil veksle mellom Nord opp- og 3D-visning, velger du ▲.
- Hvis du vil vise bestemte kategorier, velger du Q.

### Legge til et punkt i en rute

Du må navigere etter en rute før du kan legge til et punkt.

- 1 Gå til kartet, og velg **5** > Hvor skal du?.
- **2** Søk etter en posisjon.
- 3 Velg en posisjon.
- 4 Velg start.
- 5 Velg Legg til på aktiv rute.

### Hoppe over et punkt på ruten

Før du kan hoppe over et punkt på ruten, må du navigere etter en rute, og du må legge til hoppeverktøyet til kartverktøymenyen (*Tilpasse kartverktøy*, side 16).

Hvis du bestemmer deg for at du ikke vil dra til neste punkt på ruten, kan du hoppe over punktet. Dette forhindrer at enheten prøver å føre deg tilbake til punktet. Denne funksjonen er ikke tilgjengelig når neste punkt er endelig destinasjon.

Gå til kartet, og velg  $\equiv$  > Hopp over.

### Foreta en omkjøring

Før du kan foreta en omkjøring, må du navigere etter en rute, og du må legge til verktøyet for endring av rute til kartverktøvenopen (*Tilpasse kartverktøv*, side 16)

kartverktøymenyen (Tilpasse kartverktøy, side 16).

Du kan foreta en omkjøring for en bestemt strekning på ruten eller rundt bestemte veier. Dette kan være nyttig hvis du møter på veiarbeid, stengte veier eller dårlige veiforhold.

- 1 Gå til kartet, og velg ≡ > Endre rute.
- 2 Velg et alternativ:
  - Hvis du vil legge inn en omkjøring på ruten for en bestemt avstand, velger du Omkjøring etter avstand.
  - Hvis du vil legge inn en omkjøring rundt en bestemt vei på ruten, velger du Omkjøring etter vei.

### Stoppe ruten

Gå til kartet, og velg **≡** > Ø.

### Bruke foreslåtte ruter

Du må ha lagret minst én posisjon og aktivert funksjonen for reisehistorikk før du kan bruke denne funksjonen (*Innstillinger for enhet og personvern*, side 17).

Ved hjelp av funksjonen myTrends<sup>™</sup> kan enheten forutsi bestemmelsesstedet basert på reisehistorikk, ukedag og tid på dagen. Når du har kjørt til en lagret posisjon flere ganger, kan det hende at posisjonen vises på navigasjonslinjen på kartet sammen med anslått reisetid og trafikkinformasjon.

Velg navigasjonslinjen for å vise en foreslått rute til posisjonen.

## **Om Lenger fremme**

Du kan se kommende forretninger og tjenester langs ruten eller veien du reiser på.

Tjenester er oppført i ulike kategorier.

|            | Bensin               |
|------------|----------------------|
| Ψ9         | Mat                  |
| l:=1       | Overnatting          |
| <b>i</b> t | Toalett              |
| Ρ          | Parkering            |
| \$         | Banker og minibanker |
| Þ          | Danker og minibanker |

## Finne kommende punkter av interesse

- 1 På kartet velger du **≡** > **Lenger fremme**.
- 2 Velg en kategori.

3 Velg et punkt av interesse.

## Unngå veielementer

- 1 Velg Innstillinger > Navigasjon > Unngåelser.
- 2 Velg veielementene du ønsker å unngå på rutene, og velg Lagre.

## Om egendefinerte unngåelser

Egendefinerte unngåelser gjør det mulig å unngå bestemte områder og veistrekninger. Du kan aktivere og deaktivere egendefinerte unngåelser etter behov.

### Unngå et område

- 1 Velg Innstillinger > Navigasjon > Egendefinerte unngåelser.
- 2 Velg eventuelt Legg til unngåelse.
- 3 Velg Legg til unngåelse.
- 4 Velg det øverste venstre hjørnet av området du vil unngå, og velg **Neste**.
- 5 Velg det nederste høyre hjørnet av området du vil unngå, og velg **Neste**.

Det valgte området er skyggelagt på kartet.

6 Velg Ferdig.

### Unngå en vei

- 1 Velg Innstillinger > Navigasjon > Egendefinerte unngåelser.
- 2 Velg Legg til veiunngå.
- 3 Velg startpunkt for veistrekningen du vil unngå, og velg Neste.
- 4 Velg sluttpunkt for veistrekningen du vil unngå, og velg Neste.
- 5 Velg Ferdig.

### Deaktivere en egendefinert unngåelse

Du kan deaktivere en egendefinert unngåelse uten å slette den.

- 1 Velg Innstillinger > Navigasjon > Egendefinerte unngåelser.
- 2 Velg en unngåelse.
- 3 Velg = > Deaktiver.

### Slette egendefinerte unngåelser

- 1 Velg Innstillinger > Navigasjon > Egendefinerte unngåelser.
- 2 Velg et alternativ:
  - Hvis du vil slette alle egendefinerte unngåelser, velger du ⊠.
  - Hvis du vil slette én egendefinert unngåelse, velger du unngåelsen og deretter => Slett.

### Navigere utenfor vei

Hvis du ikke følger veier når du navigerer, kan du bruke Utenfor vei-modus.

- 1 Velg Innstillinger > Navigasjon.
- 2 Velg Beregningsmodus > Utenfor vei > Lagre. Den neste ruten beregnes som en rett linje frem til posisjonen.

## Drivstoffsporing

Du kan angi at enheten skal beregne drivstofforbruket, advare deg når du nærmer deg maksimal beregnet drivstoffavstand, og foreslå steder for påfylling av drivstoff basert på beregnet drivstoffrekkevidde. Når drivstoffsporing er aktivert, angir gjeldende drivstoffstatus.

- Hvit: Drivstoffsporing er deaktivert, eller enheten er ikke koblet til motorsykkelbraketten.
- Grønn: Beregnet drivstoffrekkevidde er over advarselsnivået for drivstofftanken.
- **Oransje**: Beregnet drivstoffrekkevidde er under advarselsnivået for drivstofftanken.

Rød: Beregnet gjenværende avstand på tanken er 0.

### Aktivere drivstoffsporing

Før du kan aktivere drivstoffsporing, må enheten være i motorsykkelmodus eller offroadmodus og plassert i motorsykkelbraketten.

Når du aktiverer drivstoffsporing, vises det en drivstoffmåler på tripcomputeren (*Vise tripinformasjonssiden*, side 8).

- 1 Fyll opp tanken.
- 2 Velg Programmer > Drivstoffinnstillinger > Drivstoffsporing.
- 3 Velg Avstand per tank.
- 4 Angi avstanden som kjøretøyet kan kjøre på en bensintank, og velg **Ferdig**.

### Angi en advarsel om lite drivstoff

Du kan angi at enheten skal varsle deg når det er lite drivstoff på tanken.

**MERK:** Enheten må være koblet til motorsykkelbraketten for å kunne gi advarsler om lite drivstoff.

- 1 Aktiver drivstoffregistrering (Aktivere drivstoffsporing, side 8).
- 2 Velg Advarsel for drivstofftank.
- 3 Angi en avstand, og velg Ferdig

Når du bare har nok drivstoff igjen til å kjøre avstanden du har angitt, vises det en advarsel om lite drivstoff på kartsiden.

#### Nullstille drivstofforbruksmåleren

Når du fyller på drivstoff, bør du nullstille drivstofforbruksmåleren på enheten for å få en mer nøyaktig måling av hvor mye drivstoff du har igjen.

Velg Programmer > Drivstoffinnstillinger > Nullstill drivstofftank.

#### Aktivere dynamiske steder for påfylling av drivstoff

Før du kan aktivere dynamiske steder for påfylling av drivstoff, må enheten være i motorsykkelmodus og plassert i motorsykkelbraketten, og drivstoffsporing må være aktivert.

Du kan angi at enheten skal foreslå steder for påfylling av drivstoff basert på beregnet drivstoffrekkevidde.

Velg Programmer > Drivstoffinnstillinger > Dynam. bensinstopp.

## Kartsider

### Tilpasse kartet

#### Tilpasse kartlagene

Du kan tilpasse hvilke data som vises på kartet, for eksempel ikoner for punkter av interesse og veiforhold.

1 Velg Innstillinger > Kart & kjøretøy > Kartlag.

2 Velg lagene som skal vises på kartet, og velg Lagre.

#### Vise triploggen

Enheten inneholder en triplogg, som er en oversikt over tilbakelagt strekning.

- 1 Velg Innstillinger > Kart & kjøretøy > Kartlag.
- 2 Merk av for Triplogg.

#### Endre kartdatafeltet

1 Velg et datafelt på kartet.

**MERK:** Du kan ikke tilpasse Hastighet.

- 2 Velg hvilken type data som skal vises.
- 3 Velg Lagre.

### Endre perspektiv på kartet

#### 1 Velg Innstillinger > Kart & kjøretøy > Kjøre - kartvisning.

- 2 Velg et alternativ:
  - Velg Spor opp for å vise kartet todimensjonalt (2D) med reiseretningen øverst.
  - Velg Nord opp for å vise kartet todimensjonalt (2D) med nord øverst.
  - · Velg 3D for å vise kartet tredimensjonalt.

### Vise ruteaktivitet

#### Vise en liste med svinger

Når du navigerer etter en rute, kan du vise alle svingene og manøvrene langs hele ruten og avstanden mellom hver sving

- 1 Når du navigerer etter en rute, velger du tekstlinjen øverst på kartet.
- 2 Velg en sving.

Det vises informasjon om svingen. For hovedveier vises det et bilde av veikrysset (hvis tilgjengelig).

#### Vise hele ruten på kartet

1 Velg navigasjonslinjen øverst på kartet mens du navigerer etter en rute.

Velg > Kart.

#### Vise neste sving

Mens du navigerer etter en rute, vises det en forhåndsvisning av neste sving, kjørefeltendring eller andre manøvrer øverst til venstre på kartet.

Forhåndsvisningen omfatter avstanden til svingen eller manøveren og kjørefeltet du skal kjøre i (hvis tilgjengelig).

På kartet velger du Past for å vise neste sving på kartet.

#### Vise veikryss

Når du navigerer etter en rute, kan du vise veikryss på hovedveier. Når du nærmer deg et veikryss på en rute, vises bildet av veikrysset en kort stund (hvis tilgjengelig).

Velg eventuelt mas på kartet for å vise veikrysset.

#### Vise trafikkvarsler

Det kan vises trafikkvarsler på navigasjonslinjen når du navigerer etter en rute.

Velg varselet for å se mer informasjon.

#### Vise tripinformasjonssiden

Tripinformasjonssiden viser gjeldende fart og statistikk for turen. **MERK:** Hvis du stopper ofte, lar du enheten være slått på, slik at den kan måle tid som er gått under turen, nøyaktig.

På kartet velger du Hastighet.

| Ξ | N                    |                  |                      |
|---|----------------------|------------------|----------------------|
|   | Trip A<br>0000003 km | 29 <sup>km</sup> | Trip B<br>0000003 km |
|   | Ankomst              | Ankommer om      | Ankommer om          |
| ÷ | 16:58                | 34:18            | 50k                  |
|   | Ankommer viap.       | Ankommer om      | Avst. til viapunkt   |
| 3 | 16:58                | 34:18            | 50k                  |

#### Nullstille tripinformasjon

1 Gå til kartet, og velg Hastighet.

2 Velg > Nullstill felt.

- 3 Velg et alternativ:
  - Når du ikke navigerer etter en rute, kan du velge Velg alle for å nullstille alle datafelter på den første siden, bortsett fra speedometeret.
  - Velg Nullstill tripdata for å nullstille informasjonen på tripcomputeren.
  - Velg Nullstill maks. hastighet for å nullstille den maksimale hastigheten.
  - Velg Nullstill trip B for å nullstille kilometertelleren.

### Vise informasjon om gjeldende posisjon

Du kan bruke siden Hvor er jeg? til å vise informasjon om gjeldende posisjon. Denne funksjonen er nyttig hvis du trenger å fortelle utrykningspersonell hvor du befinner deg.

Velg kjøretøyet på kartet.

#### Finne tjenester i nærheten

Du kan bruke siden Hvor er jeg? til å finne tjenester i nærheten, for eksempel drivstoff, sykehus eller politistasjoner.

- 1 Velg kjøretøyet på kartet.
- 2 Velg en kategori.

### Få anvisninger til gjeldende posisjon

Hvis du trenger å fortelle en annen person om hvordan man kommer seg til din gjeldende posisjon, kan enheten gi deg en liste med anvisninger.

- 1 Velg kjøretøyet på kartet.
- 2 Velg > Anvisninger til meg.
- 3 Velg en startposisjon.
- 4 Velg Velg.

## Håndfrifunksjoner

Du kan koble enheten til trådløse hodetelefoner og lytte til talemeldinger for navigasjon via hodetelefonene. Du kan koble til en mobiltelefon mens du har koblet til hodetelefoner for å ringe og motta samtaler ved hjelp av enheten og hodetelefonene.

### Aktivere Bluetooth trådløs teknologi

- 1 Velg Innstillinger > Bluetooth.
- 2 Velg Bluetooth.

### Om trådløse hodetelefoner

Enheten kan sende navigasjonslydmeldinger til trådløse hodetelefoner ved hjelp av trådløs teknologi. Du finner mer informasjon på http://www.garmin.com/bluetooth.

#### Pare et sett trådløse hodetelefoner

**MERK:** Bare ett sett hodetelefoner kan motta navigasjonsvarsler og telefonsamtaler om gangen. Du kan bruke opptil to sett hodetelefoner for lyd fra multimedier.

- 1 Plasser hodetelefonene og enheten med Bluetooth mindre enn 10 m (33 fot) fra hverandre.
- 2 Aktiver Bluetooth på enheten.
- 3 På hodetelefonene aktiverer du Bluetooth trådløs teknologi og gjør dem synlige for andre Bluetooth enheter.
- 4 Velg Innstillinger > Bluetooth på enheten.
- **5** Følg instruksjonene på skjermen.

Når parkoblingsprosessen er fullført, kan du aktivere eller deaktivere funksjoner for de parkoblede trådløse hodetelefonene (*Aktivere eller deaktivere hodetelefonfunksjoner*, side 9).

#### Aktivere eller deaktivere hodetelefonfunksjoner

Du kan aktivere eller deaktivere funksjoner for parkoblede Bluetooth hodetelefoner.

- 1 Velg Innstillinger > Bluetooth.
- 2 Velg de parkoblede Bluetooth hodetelefonene.
- 3 Velg ett eller flere alternativer:
  - Du kan høre varsler fra telefonen og navigasjonsvarsler via hodetelefonene ved å velge **Telefon, navigasjon**.
  - Du kan spille av medier via hodetelefonene ved å velge Medier.

### Om håndfri telefonering

**MERK:** Selv om de fleste telefoner og hodetelefoner støttes og kan brukes, er det imidlertid ingen garanti for at en bestemt telefon eller bestemte hodetelefoner kan brukes. Det er ikke sikkert at alle funksjonene er tilgjengelige for din telefon.

Ved hjelp av trådløs Bluetooth teknologi kan enheten kobles til mobiltelefonen og det/den trådløse hodesettet eller hjelmen, slik at du får en håndfri enhet. Hvis du vil kontrollere om enheten med Bluetooth er kompatibel med enheten, kan du gå til www.garmin.com/bluetooth.

#### Pare telefonen

- 1 Plasser telefonen og zūmo mindre enn 10 m (33 fot) fra hverandre.
- 2 På telefonen aktiverer du trådløs Bluetooth og angir at telefonen skal være synlig.
- 3 På zūmo enheten velger du Innstillinger > Bluetooth.
- 4 Følg instruksjonene på telefonen og zūmo.

Når parkoblingsprosessen er fullført, kan du aktivere eller deaktivere funksjoner for den parkoblede smarttelefonen (*Aktivere eller deaktivere smarttelefonfunksjoner*, side 9).

#### Aktivere eller deaktivere smarttelefonfunksjoner

Du kan aktivere eller deaktivere funksjoner for parkoblede smarttelefoner.

- 1 Velg Innstillinger > Bluetooth.
- 2 Velg den parkoblede smarttelefonen.
- 3 Velg ett eller flere alternativer:
  - Hvis du vil ringe eller motta anrop via zūmo enheten, velger du **Telefonsamtaler**.
  - Du kobler til Smartphone Link-appen på smarttelefonen ved å velge **Smartphone Link** (*Smartphone Link*, side 10).
  - Du kan kontrollere medieavspilling på smarttelefonen ved hjelp av zūmo enheten ved å velge **Medier** (*Mediespiller*, side 11).
  - Du kan kontrollere avspilling av Pandora<sup>®</sup> Internett-radio på smarttelefonen ved hjelp av zūmo enheten ved å velge Pandora<sup>®</sup> (*Tjenesten Pandora*, side 11).

### Foreta et anrop

### Ringe et nummer

- 1 Velg Programmer > Telefon > Slå nummer.
- 2 Angi nummeret.
- 3 Velg Slå nummer.

#### Ringe en kontakt i telefonboken

Telefonboken lastes fra telefonen til enheten hver gang de kobles sammen. Det kan ta et par minutter før telefonboken blir tilgjengelig. Det er ikke alle telefoner som støtter denne funksjonen.

- 1 Velg Programmer > Telefon > Telefonbok.
- 2 Velg en kontakt.
- 3 Velg Ring.

### Ringe en posisjon

1 Velg Programmer > Telefon > Bla gjennom kategorier.

- 2 Velg et punkt av interesse.
- 3 Velg Ring.

#### Motta et anrop

Velg Svar eller Ignorer når du mottar et anrop.

#### Bruke anropsloggen

Anropsloggen lastes fra telefonen til enheten hver gang telefonen og enheten kobles sammen. Det kan ta et par minutter før anropsloggen blir tilgjengelig. Det er ikke alle telefoner som støtter denne funksjonen.

- 1 Velg Programmer > Telefon > Anropslogg.
- 2 Velg en kategori.

Det vises en liste over anrop. De siste anropene vises øverst. **3** Velg et anrop.

## Bruke samtalealternativer

1 Under et anrop velger du 2 fra kartet.

- **2** Velg et alternativ.
  - Hvis du vil overføre lyd til telefonen, velger du Telefon.
     TIPS: Du kan bruke denne funksjonen hvis du vil slå av enheten og fortsette samtalen, eller hvis du vil fortsette samtalen i fortrolighet.

**TIPS:** Du kan bruke denne funksjonen for å bruke automatiske systemer, for eksempel telefonsvarer.

- Hvis du vil dempe mikrofonen, velger du Ingen Lyd.
- Hvis du vil legge på, velger du Avslutt anrop.

### Lagre et telefonnummer hjem

**TIPS:** Når du har lagret et hjemnummer, kan du redigere hjemnummeret ved å redigere Hjem på listen over lagrede posisjoner (*Redigere en lagret posisjon*, side 6).

- 1 Velg Programmer > Telefon > = > Angi hjemmenummeret.
- 2 Angi telefonnummeret ditt.
- 3 Velg Ferdig.

#### Ringe hjem

Du må angi et telefonnummer for hjemposisjonen før du kan ringe hjem.

Velg Programmer > Telefon > Ring hjem.

### Parkoble ekstra Bluetooth enheter

- 1 Plasser hodetelefonene eller telefonen og Bluetooth enheten mindre enn 10 m (33 fot) fra hverandre.
- 2 Aktiver Bluetooth på enheten.
- 3 På hodetelefonene eller telefonen aktiverer du Bluetooth trådløs teknologi og gjør dem synlige for andre Bluetooth enheter.
- 4 På enheten velger du Innstillinger > Bluetooth > Søk etter enheter.

Det vises en liste over Bluetooth enheter som er i nærheten.

- 5 Velg hodetelefonene eller telefonen fra listen.
- 6 Velg OK.

### Slette en paret Bluetooth enhet

Du kan slette en paret Bluetooth enhet for å unngå at den kobler til zūmo enheten automatisk flere ganger.

- 1 Velg Innstillinger > Bluetooth.
- 2 Velg enheten du vil slette.
- 3 Velg Opphev paring for enhet.

## Bruke programmene

### **Bruke Hjelp**

Velg **Programmer > Hjelp** for å vise informasjon om hvordan du bruker enheten.

#### Søke i hjelpeemner

Velg Programmer > Hjelp > Q.

### **Smartphone Link**

Smartphone Link er et telefonprogram som gjør det mulig å synkronisere posisjonsdata med telefonen og få tilgang til oppdatert informasjon via telefonens datatilkobling. Enheten overfører data fra Smartphone Link ved hjelp av Bluetooth. Oppdatert informasjon er tilgjengelig via kostnadsfrie og betalingsbaserte abonnementer fra Garmin Live-tjenester (*Garmin Live-tjenester*, side 10).

Lagrede posisjoner og posisjoner som nylig er funnet, synkroniseres med telefonen hver gang enheten kobles til Smartphone Link.

### Laste ned Smartphone Link

Smartphone Link er tilgjengelig for enkelte smarttelefoner. Gå til www.garmin.com/smartphonelink eller programbutikken for telefonen din hvis du trenger informasjon om kompatibilitet og tilgjengelighet.

Last ned Smartphone Link fra programbutikken på en telefon som støttes.

Se telefonens brukerveiledning for å få informasjon om hvordan du laster ned og installerer programmer.

### Koble til Smartphone Link

Før du kan koble til Smartphone Link, må du laste ned og installere programmet Smartphone Link på telefonen.

- 1 Start Smartphone Link på telefonen.
- 2 På enheten velger du Innstillinger > Bluetooth.
- **3** Merk av for **Bluetooth**.
- 4 Aktiver Bluetooth på telefonen, og søk etter enheter med Bluetooth i nærheten.
  Hvis du vil ba mer informasion, kan du se i

Hvis du vil ha mer informasjon, kan du se i brukerveiledningen til telefonen.

- 5 Velg enheten på listen over enheter i nærheten på telefonen.
- 6 Følg instruksjonene på skjermen på telefonen og på enheten for å bekrefte pareforespørselen.

\* vises på statuslinjen på enheten når Smartphone Link er koblet til.

#### Garmin Live-tjenester

Enheten må være koblet til en støttet telefon som kjører Smartphone Link, før du kan bruke Garmin Live-tjenester (*Koble til Smartphone Link*, side 10).

Når du kobler til Smartphone Link, får du tilgang til Garmin Livetjenester. Garmin Live-tjenester tilbyr kostnadsfrie og betalingsbaserte abonnementer for å kunne vise oppdatert data på enheten, for eksempel trafikkforhold og vær.

Enkelte tjenester, som vær, er tilgjengelige som egne programmer på enheten. Andre tjenester, som trafikk, forbedrer de eksisterende navigasjonsfunksjonene på enheten. Funksjoner som krever tilgang til Garmin Live-tjenester, viser Smartphone Link-symbolet og vises bare når enheten er koblet til Smartphone Link.

#### Abonnere på Garmin Live-tjenester

Du må installere programmet Smartphone Link på telefonen før du kan abonnere på Garmin Live-tjenester.

1 Start programmet Smartphone Link på telefonen (Koble til Smartphone Link, side 10). 2 Velg Min konto.

Det vises en liste over tjenester og priser på abonnementer.

- 3 Velg en tjeneste.
- 4 Velg prisen.
- 5 Velg Abonner.
- 6 Følg instruksjonene på skjermen.

### Planlegge en tur

Du kan bruke turplanleggeren til å opprette og lagre en tur med flere destinasjoner.

- 1 Velg Programmer > Turplanlegger.
- 2 Velg Ny tur.
- 3 Velg Velg startposisjon.
- **4** Søk etter en posisjon (*Finne en posisjon etter kategori*, side 4).
- 5 Velg Velg
- 6 Hvis du vil legge til flere posisjoner, velger du ∔.
- 7 Velg Neste.
- 8 Velg Lagre.
- 9 Angi et navn, og velg Ferdig.

### Planlegge en tur

Du kan bruke turplanleggeren til å opprette og lagre en tur med flere bestemmelsessteder.

- 1 Velg Programmer > Turplanlegger.
- **2** Velg en tur.
- 3 Velg en posisjon.
- 4 Velg et alternativ:
  - · Velg Avgangstid.
  - · Velg Ankomsttid.
- 5 Velg en dato og klokkeslett, og velg Lagre.
- 6 Velg Varighet.
- 7 Velg hvor lang tid du skal bruke ved posisjonen, og velg Lagre.
- 8 Om nødvendig kan du gjenta trinn 3–7 for hver posisjon.

#### Endre transportmodus for en tur

Du kan endre transportmodusen som brukes i en lagret tur.

- 1 Velg Programmer > Turplanlegger.
- 2 Velg en tur.
- 3 Velg => Transportmodus.
- **4** Velg en transportmodus.
- 5 Velg Lagre.

### Navigere til en lagret tur

- 1 Velg Programmer > Turplanlegger.
- 2 Velg en lagret tur.
- 3 Velg start.
- 4 Velg neste destinasjon, og velg Start.

### Redigere en lagret tur

- 1 Velg Programmer > Turplanlegger.
- **2** Velg en lagret tur.
- 4 Velg et alternativ:
  - Velg Gi nytt navn til tur.
  - Velg Rediger bestemmelsessteder for å legge til og slette en posisjon eller for å endre rekkefølgen på posisjonene.
  - Velg Slett tur.

• Velg **Optimaliser rekkefølge** for å ordne stoppestedene på turen i den mest effektive rekkefølgen.

#### Dele turer

Du kan dele turer med kompatible Garmin enheter ved hjelp av trådløs Bluetooth teknologi.

- **1** Plasser enheten innenfor 10 m (33 fot) fra en kompatibel Garmin enhet.
- 2 Velg Programmer > Turplanlegger > > Del > Bluetooth.
- 3 Velg en tur, og velg Ferdig.
- 4 Velg en enhet fra listen, og velg OK.

### **Opprette en rundreiserute**

Enheten kan opprette en rundreiserute ved hjelp av en spesifisert startposisjon og en avstand, en varighet eller en destinasjon.

- 1 Fra skjermbildet Hjem velger du Programmer > Rundtur.
- 2 Velg Startposisjon.
- **3** Velg en posisjon, og velg **Velg**.
- 4 Velg Turattributter.
- 5 Velg et alternativ:
  - · Velg Velg en avstand for å planlegge ruten etter avstand.
  - Velg Velg en varighet for å planlegge ruten basert på tid.
  - Velg Velg et bestemmelsessted for å planlegge ruten basert på en spesifisert destinasjon.
- 6 Angi en avstand, en varighet eller en destinasjon.
- 7 Velg et alternativ:
  - Hvis du har angitt en avstand eller varighet, velger du **Ferdig > Beregn**.
  - Hvis du har angitt en destinasjon, velger du Velg.
- 8 Velg en rute, og velg start.

### **Mediespiller**

Mediespilleren kan bare brukes når musikk kan spilles i god stereokvalitet. Når du bruker hodetelefoner som ikke er A2DP, kan du ikke starte mediespilleren.

|              | Velg for å spille av gjeldende spor.                                                                                                    |
|--------------|----------------------------------------------------------------------------------------------------|
| <b>(</b> ))) | Velg for å justere volumet.                                                                                                    |
| <b>I4</b>    | Velg én gang for å spille av gjeldende sang fra begynnelsen.<br>Velg to ganger for å spille av forrige sang på spillelisten.<br>Hold inne for å spole tilbake gjeldende spor. |
|              | Velg for å hoppe til neste spor.<br>Hold inne for å spole gjennom gjeldende spor.                                                                                             |
|              | Velg for å sette gjeldende spor på pause.                                                                                                    |
| C            | Velg for å gjenta spillelisten.                                                                                                    |
| <b>-</b> ,   | Velg for å spille av spillelisten i tilfeldig rekkefølge.                                                                                                    |
| <b>†</b> ¶   | Velg for å endre mediekilden.                                                                                                    |

### Endre mediekilde

Du kan endre kilden som brukes til å spille av medier på enheten.

- 1 Velg Programmer > Mediespiller > !!.
- 2 Velg en mediekilde.

### Tjenesten Pandora

Pandora er gratis personlig radio som tilbyr enkel og uendelig musikkglede og -oppdagelse.Integrering av Pandora krever en kompatibel mobilenhet med Pandora programmet installert. Du finner mer informasjon om kompatible mobilenheter på www.pandora.com/everywhere/mobile.

**MERK:** Pandora er for øyeblikket tilgjengelig i USA, Australia og New Zealand.

### Laste ned programmet Pandora

Før du kan bruke tjenesten Pandora på enheten, må du laste ned og installere programmet Pandora på smarttelefonen.

- 1 Åpne programbutikken på en kompatibel smarttelefon, og søk etter Pandora.
- 2 Installer programmet Pandora.

Du finner mer informasjon i brukerveiledningen til smarttelefonen eller den mobile medieenheten.

#### **Bruke Pandora**

Før du kan bruke tjenesten Pandora, må du pare en kompatibel smarttelefon med enheten (*Pare telefonen*, side 9).

- 1 På enheten velger du Programmer > Pandora®.
- 2 Koble en kompatibel smarttelefon til enheten.
- 3 Start programmet Pandora på smarttelefonen.
- 4 Velg et alternativ på zūmo enheten:
  - Hvis du vil spille av en sang, velger du ▶.
  - Hvis du vil sette en sang på pause, velger du
  - Hvis du vil hoppe over en sang, velger du ▶▶.

#### Endre stasjoner

- 1 Velg Programmer > Pandora®.
- 2 Velg 59.
- 3 Velg en stasjon.

### Spor

Et spor er en registrering av banen du følger. Sporloggen inneholder informasjon om den registrerte banen, inkludert klokkeslett, posisjon og høyde.

### Vise sporingsinformasjon

- 1 Velg Programmer > Spor > Aktiv.
- 2 Velg et spor.
- Sporet vises på kartet.
- 3 Velg
- 4 Velg et alternativ:
  - Hvis du vil lagre sporet, velger du Lagre spor.
  - Hvis du vil lagre sporet som en tur, velger du Lagre som tur.
  - Hvis du vil vise et stigningsplott for sporet, velger du Høydeprofil.

### TracBack<sup>®</sup>

#### Følge et nylig spor

Funksjonen TracBack registrerer et spor av de nylige bevegelsene dine. Du kan følge sporet med nylige bevegelser tilbake til utgangspunktet.

1 Velg Programmer > TracBack.

Det nylige sporet vises på kartet.

2 Velg start.

#### Lagre nylig spor som en tur

Du kan lagre et nylig spor som en tur. Du kan navigere denne turen senere ved hjelp av turplanelggeren (*Navigere til en lagret tur*, side 11).

#### 1 Velg TracBack.

Det nylige sporet vises på kartet.

2 Velg = > Lagre som tur.

3 Angi et navn, og velg Ferdig.

### Dekktrykk

#### 

Bruk av systemet for overvåking av dekktrykk erstatter ikke korrekt dekkvedlikehold. Det er førerens ansvar å opprettholde riktig dekktrykk, selv om trykket ikke er lavt nok til å utløse varselet om lavt dekktrykk. Hvis du ikke opprettholder riktig dekktrykk, kan det føre til at du mister kontrollen over kjøretøyet. Dette kan resultere i alvorlig personskade eller død.

Garmin overvåkingssystem for dekktrykk er tilgjengelig som et separat tilbehør. Funksjonen for dekktrykk er ikke kompatibel med alle zūmo modeller. Du finner mer informasjon om tilbehør og kompatibilitet på www.garmin.com/zumo.

#### Konfigurere dekktrykksensorene

Før du kan konfigurere dekktrykksensorene må du ha batteriet og de numeriske klistremerkene som fulgte med hver sensor. Du må også ha en kompatibel zūmo enhet.

Sensorene kommuniserer trådløst med en kompatibel zūmo enhet. Du kan overvåke dekktrykk og få varsler om lavt trykk på zūmo enheten.

1 Ta hetten ① av sensoren ② ved å vri hetten mot klokken.

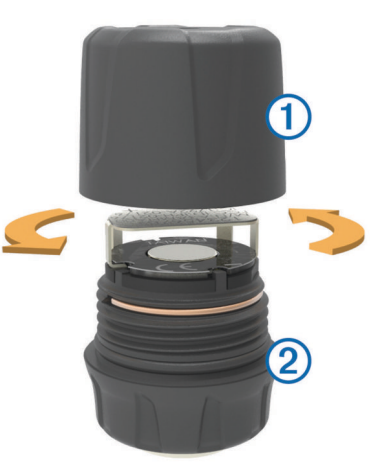

- 2 Hvis du har satt batteriet inn i sensoren, tar du ut batteriet.
- 3 På zūmo enheten velger du Programmer > Dekktrykk.
- 4 Velg en kjøretøyprofil som samsvarer med dekkonfigurasjonen til kjøretøyet.
- 5 Hold sensoren i nærheten av zūmo enheten.
- 6 På zūmo enheten velger du nummeret ved siden av dekket som sensoren skal pares med.
- 7 Innen 30 sekunder, på sensoren, setter du inn batteriet (3) i batteriholderen (4) med den positive siden opp.

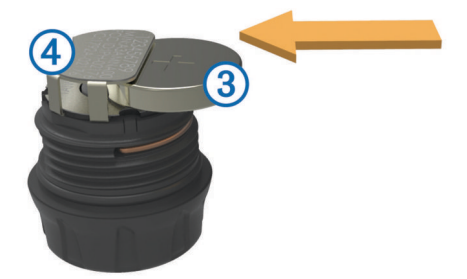

zūmo enheten søker etter sensoren og viser en bekreftelsesmelding når sensoren er paret.

**TIPS:** Hvis sensoren ikke pares, bør du ta ut batteriet i sensoren, og gjenta trinn 6–7.

8 Angi anbefalt lufttrykk for dekket.

9 Angi minste lufttrykk for dekket.

zūmo enheten utløser et varsel om lavt trykk når sensoren varsler et dekktrykk som er lavere enn denne verdien.

10 Sett på plass og stram til hetten på sensoren.

- **11** På sensoren fester du det numeriske klistremerket som tilsvarer dekknummeret du valgte i trinn 6.
- 12 Gjenta denne fremgangsmåten for de gjenværende sensorene.

#### Installere sensorene på dekkene

#### ADVARSEL

Overvåkingssystemet for dekktrykk skal bare brukes med dekkventilstammer i metall. Hvis du installerer dekktrykksensorene på dekkventilstammer som ikke er av metall, kan du skade dekket og/eller dekkventilstammen. Dette kan resultere i alvorlig personskade eller død.

#### LES DETTE

For å forhindre mulig skade på sensorene eller kjøretøyet må du kontrollere at hver sensor ikke forstyrrer kjøretøyets bremser, fjæringskomponenter eller annet installert utstyr. Hvis en installert sensor forstyrrer annet installert utstyr på kjøretøyet, må du ikke betjene kjøretøyet når sensoren er installert.

For å forhindre mulig dekkvibrasjon eller ujevn dekkslitasje for enkelte kjøretøy må du kanskje balansere dekkene etter å ha installert sensoren.

Før du installerer sensorene på dekkene, bør du konfigurere sensorene med zūmo enheten.

- 1 Fjern eksisterende ventilhetter fra kjøretøyets dekk.
- 2 På zūmo enheten velger du **Programmer > Dekktrykk** for å vise diagrammet for kjøretøyprofilen.
- 3 Installer sensorene på ventilene ved å vri dem med klokken. MERK: Du må installere hver sensor på riktig dekk i henhold til diagrammet for kjøretøyprofilen og de numeriske klistremerkene på sensorene under oppsettet.
- 4 Vri hjulene for hånd for å bekrefte at sensorene har tilstrekkelig klarering og ikke kommer i veien for utstyr på kjøretøyet.

### Varsler for dekktrykk

Enheten varsler deg med hurtigmeldinger, ikoner på kartet og symboler i dekktrykkprogrammet.

Når det finnes et varsel for en sensor, vises tallet ved siden av tilsvarende dekk i rødt i dekktrykkprogrammet. Symbolene under tallet vises i rødt for å vise aktive varsler for sensoren.

| Ċ | Lavt lufttrykk                |
|---|-------------------------------|
|   | Lavt batterinivå for sensoren |
| × | Sensoren er ikke tilkoblet    |

### Dvalemodus for dekktrykksensor

Når du parkerer kjøretøyet og slår av zūmo enheten, aktiverer dekkstrykksensoren en strømsparende dvalemodus etter flere minutter. Sensoren sender ikke informasjon til zūmo enheten når den er i dvalemodus. Dette kan føre til at zūmo enheten rapporterer at sensoren er frakoblet.

Neste gang kjøretøyet beveger seg, går sensoren ut av dvalemodus og kobles automatisk til zūmo enheten på nytt. Det kan ta opptil 30 sekunder før sensoren er koblet til på nytt.

### Bruke kompasset

**MERK:** Du må bevege deg for at kompasset skal kunne fastslå kursen.

Du kan navigere ved hjelp av et GPS-kompass.

Velg **Programmer > Kompass**.

### VIRB Remote

Fjernkontrollfunksjonen VIRB<sup>®</sup> lar deg styre VIRB actionkameraet på avstand. Du kan kjøpe et VIRB actionkamera på www.garmin.com/VIRB.

### Kontrollere et VIRB actionkamera

Før du kan bruke VIRB fjernkontrollfunksjonen, må du aktivere fjernkontrollfunksjonene på VIRB kameraet. Du finner mer informasjon i *brukerveiledningen for VIRB*.

- 1 Slå på VIRB kameraet.
- 2 På zūmo enheten velger du Programmer > VIRBfjernkontroll > Koble til.
- 3 Vent mens enheten kobler til VIRB kameraet.
- 4 Velg et alternativ:
  - Velg Start opptak for å ta opp video.
  - Velg Stopp opptak for å slutte å ta opp video.
  - · Velg Øyeblikksbilde for å ta et bilde.

### Finne forrige parkeringsplass

Hvis du kobler enheten fra bilstrømmen mens enheten er på, lagres gjeldende posisjon som en parkeringsplass.

Velg Programmer > Forrige plass.

### Vise tidligere ruter og bestemmelsessteder

Du må aktivere funksjonen for reisehistorikk før du kan bruke denne funksjonen (*Innstillinger for enhet og personvern*, side 17).

Du kan vise tidligere ruter og steder der du har stoppet, på kartet.

Velg Programmer > Hvor jeg har vært.

### **Registrere servicehistorikk**

Du kan loggføre datoen og kilometertelleravlesningen når det utføres service eller vedlikehold på kjøretøyet. Enheten har flere servicekategorier, og du kan legge til egendefinerte kategorier (*Legge til servicekategorier*, side 13).

- 1 Velg Programmer > Servicehistorikk.
- 2 Velg en servicekategori.
- 3 Velg Legg til oppføring.
- 4 Angi kilometertelleravlesningen, og velg Neste.
- 5 Angi en kommentar (valgfritt).
- 6 Velg Ferdig.

#### Legge til servicekategorier

- 1 Velg Programmer > Servicehistorikk.
- 2 Velg = > Legg til kategori.
- 3 Angi et kategorinavn, og velg Ferdig.

#### Slette servicekategorier

Når du sletter en servicekategori, slettes også all servicehistorikken innenfor kategorien.

- 1 Velg Programmer > Servicehistorikk.
- 2 Velg > Slett kategorier.
- **3** Velg servicekategoriene som skal slettes.
- 4 Velg Slett.

### Gi servicekategoriene nytt navn

- 1 Velg Programmer > Servicehistorikk.
- 2 Velg kategorien som skal få nytt navn.
- 3 Velg = > Gi kategori nytt navn.
- 4 Angi et navn, og velg Ferdig.

### Slette servicehistorikk

- 1 Velg Programmer > Servicehistorikk.
- 2 Velg en servicekategori.
- 3 Velg => Slett oppføring.
- 4 Velg serviceoppføringene som skal slettes.
- 5 Velg Slett.

### Redigere servicehistorikk

Du kan redigere kommentaren, kilometertelleravlesningen og datoen for en serviceoppføring.

- 1 Velg Programmer > Servicehistorikk.
- 2 Velg en kategori.
- 3 Velg et felt.
- 4 Angi den nye informasjonen, og velg Ferdig.

### Vise værmeldingen

Enheten må være koblet til en støttet telefon som kjører Smartphone Link, før du kan bruke denne funksjonen (*Koble til Smartphone Link*, side 10). Denne funksjonen er ikke tilgjengelig i alle områder.

- 1 Velg Programmer > Vær.
- 2 Velg en dag.

Det vises en detaljert værmelding for den dagen.

### Vise været nærme en annen by

- 1 Velg Programmer > Vær > Gjeldende posisjon.
- 2 Velg et alternativ:
  - Hvis du vil vise værvarsel for en favorittby, velger du en by fra listen.
  - Hvis du vil legge til en favorittby, velger du **Legg til by** og angir et navn.

### Vise værradaren

Før du kan bruke denne funksjonen, må du kjøpe tjenesten Avansert vær via Smartphone Link.

Du kan vise et animert, fargekodet radarkart over gjeldende værforhold, samt et værikon på kartet. Værikonet endrer seg for å vise været i området, for eksempel regn, snø og tordenbyger.

- 1 Velg Programmer > Vær.
- **2** Velg eventuelt en by.
- 3 Velg = > Værradar.

### Vise værvarsler

Før du kan bruke denne funksjonen, må du kjøpe tjenesten Avansert vær via Smartphone Link.

Når du reiser med enheten, kan det vises værvarsler på kartet. Du kan også vise et kart med værvarsler for steder i nærheten av der du befinner deg, eller i nærheten av en valgt by.

- 1 Velg Programmer > Vær.
- 2 Velg eventuelt en by.
- 3 Velg => Værvarsler.

### Kontrollere veiforholdene

Før du kan bruke denne funksjonen, må du kjøpe tjenesten Avansert vær via Smartphone Link.

- 1 Velg Programmer > Vær.
- 2 Velg eventuelt en by.
- 3 Velg => Veiforhold.

## Vise myGarmin-meldinger

Enheten må være koblet til en støttet telefon som kjører Smartphone Link, før du kan bruke denne funksjonen (*Koble til Smartphone Link*, side 10). Denne funksjonen er ikke tilgjengelig i alle områder. Du kan vise meldinger fra myGarmin, for eksempel varsler om programvare- og kartoppdateringer.

1 Velg Programmer > myGarmin<sup>™</sup>.

Hvis du har uleste meldinger, vises antallet uleste meldinger på myGarmin-ikonet.

2 Velg et meldingsemne. Hele meldingen vises.

## Trafikk

### LES DETTE

Garmin er ikke ansvarlig for at trafikkinformasjonen er korrekt.

Trafikkinformasjon er kanskje ikke tilgjengelig i alle områder eller land. Du finner mer informasjon om trafikk og dekningsområder på www.garmin.com/traffic.

- Trafikkvarsler vises på kartet når det er trafikkhendelser langs ruten eller i området.
- Enheten må være koblet til Smartphone Link med et aktivt trafikkabonnement for at du skal kunne motta trafikkinformasjon.

### Trafikk på ruten

Når det oppstår en trafikkforsinkelse på ruten, vises det et varsel på kartet, og enheten beregner en alternativ rute for å unngå forsinkelsen. Du kan velge om alternative ruter skal brukes automatisk eller på forespørsel. Se Trafikkinnstillinger for å få mer informasjon (*Trafikkinnstillinger*, side 17). Enheten kan rute deg gjennom en trafikkforsinkelse hvis det ikke finnes andre og bedre ruter. Forsinkelsestiden legges automatisk til den beregnede ankomsttiden.

### Vise kommende trafikkhendelser

Du kan vise kommende trafikkhendelser langs ruten eller veien du reiser på.

- Velg > Trafikk mens du navigerer etter en rute.
   Den nærmeste kommende trafikkhendelsen vises i en rute på høyre side av kartet.
- 2 Velg trafikkhendelsen hvis du vil se flere detaljer.

### Unngå trafikkforsinkelser på ruten

Du må motta trafikkinformasjon før du kan unngå trafikkforsinkelser.

Som standard optimaliserer enheten automatisk ruten for å unngå trafikkforsinkelser. Hvis du har deaktivert dette alternativet i trafikkinnstillingene (*Trafikkinnstillinger*, side 17), kan du vise og unngå trafikkforsinkelser manuelt.

- 1 Velg > Trafikk mens du navigerer etter en rute.
- 2 Velg Alternativ rute hvis tilgjengelig.
- 3 Velg start.

### Vise trafikk på kartet

Trafikkartet viser fargekodet trafikkflyt og forsinkelser på veier i nærheten.

- 1 Gå til hovedmenyen, og velg Programmer > Trafikk.
- Velg eventuelt > Tegnforklaring for å vise tegnforklaringen for trafikkartet.

## Trafikk i ditt område

#### Søke etter trafikkhendelser

- 1 Gå til hovedmenyen, og velg Programmer > Trafikk.
- 2 Velg > Hendelser.
  - 3 Velg et element i listen.

4 Hvis det er mer enn én hendelse, bruker du pilene for å vise andre hendelser.

### Vise en trafikkhendelse på kartet

- 1 Gå til trafikkartet, og velg ج.
- 2 Velg en hendelse.

## Forstå trafikkdata

Tegnforklaringen forklarer ikonene og fargene som brukes på trafikkartet.

- 1 Gå til kartet, og velg = > Trafikk.
- 2 Velg Tegnforklaring.

### Om trafikkameraer

Trafikkameraer gir direktebilder av veiforhold på hovedveier og i veikryss. Du kan lagre kameraene du vil se på regelmessig.

### Lagre et trafikkamera

Du må abonnere på tjenesten photoLive før du kan bruke denne funksjonen. Enheten må også være koblet til en støttet telefon som kjører Smartphone Link (*Smartphone Link*, side 10).

Denne funksjonen er ikke tilgjengelig i alle områder.

- 1 Velg Programmer > photoLive.
- 2 Velg Trykk for å legge til.
- 3 Velg en vei.
- 4 Velg et veikryss.
- 5 Velg Lagre.

### Vise et trafikkamera

Du må lagre et trafikkamera før du kan vise det (*Lagre et trafikkamera*, side 15).

- 1 Velg Programmer > photoLive.
- 2 Velg et kamera.

### trafficTrends™

Når funksjonen trafficTrends er aktivert, bruker enheten historiske trafikkdata for å beregne mer effektive ruter.

**MERK:** Det kan hende at det beregnes ulike ruter basert på tendenser i trafikken for ulike ukedager eller tidspunkt på dagen.

### Deaktivere trafficTrends

Hvis du ikke vil at enheten skal registrere eller dele trafikkdata, må du deaktivere trafficTrends.

Velg Innstillinger > Trafikk > trafficTrends.

### Aktivere trafikk

Du kan aktivere eller deaktivere trafikkdata. Når trafikkdata er deaktivert, mottar ikke enheten trafikkdata, men den unngår fortsatt områder med potensielt mye kø ved hjelp av funksjonen trafficTrends, hvis dette er aktivert (*trafficTrends*<sup>™</sup>, side 15).

- 1 Velg Innstillinger > Trafikk.
- 2 Merk av for Trafikk.

## Databehandling

## Databehandling

Du kan lagre filer på enheten. Enheten har et minnekortspor for ytterligere datalagring.

**MERK:** Enheten er ikke kompatibel med Windows 95, 98, Me, Windows  $NT^{\circ}$  og Mac OS 10.3 eller eldre.

## Filtyper

Enheten støtter disse filtypene.

- Kart og GPX-veipunktfiler fra myGarmin<sup>™</sup> kartprogramvare, inkludert MapSource<sup>®</sup> og BaseCamp<sup>™</sup> (*Egendefinerte punkter av interesse*, side 18).
- Egendefinerte POI-filer for GPI fra Garmin POI Loader (*Installere POI Loader*, side 18).
- MP3-lydfiler.

### Om minnekort

Du kan kjøpe minnekort hos en elektronikkforhandler, eller du kan kjøpe forhåndslastet Garmin kartprogramvare (www.garmin.com). I tillegg til kart- og datalagring kan minnekortet brukes til å lagre filer, for eksempel kart, bilder, geocacher, ruter, veipunkter og egendefinerte POIer.

### Installere et minnekort

**MERK:** Enheten støtter minnekortene microSD, microSDHC og microSDXC. Den støtter ikke exFAT. Minnekort må formateres som FAT32.

- 1 Fjern bakdekselet og batteriet fra enheten.
- 2 Sett inn et minnekort i sporet på enheten.
- 3 Skyv det inn til du hører et klikk.

### Koble enheten til datamaskinen

Du kan koble enheten til datamaskinen med en USB-kabel.

- 1 Koble den minste enden av USB-kabelen til porten på enheten.
- 2 Koble den største enden av USB-kabelen til en port på datamaskinen.

På skjermen til enheten vises det et bilde som angir at enheten er koblet til en datamaskin.

Avhengig av operativsystemet på datamaskinen vises enheten enten som en bærbar enhet, en flyttbar stasjon eller et flyttbart volum.

## Overføre data fra datamaskinen

1 Koble enheten til datamaskinen (*Koble enheten til datamaskinen*, side 15).

Avhengig av operativsystemet på datamaskinen vises enheten enten som en bærbar enhet, en flyttbar stasjon eller et flyttbart volum.

- 2 Åpne filleseren på datamaskinen.
- 3 Velg en fil.
- 4 Velg Rediger > Kopier.
- 5 Bla til en mappe på enheten.

**MERK:** Hvis enheten vises som en flyttbar stasjon eller et volum, må du ikke plassere filer i Garmin mappen.

6 Velg Rediger > Lim inn.

### Koble fra USB-kabelen

Hvis enheten er koblet til datamaskinen som en flyttbar stasjon eller et flyttbart volum, må du koble enheten fra datamaskinen på en sikker måte for å unngå tap av data. Hvis enheten er koblet til en datamaskin med Windows som en bærbar enhet, er det ikke nødvendig å koble fra på en sikker måte.

- 1 Gjør ett av følgende:
  - I Windows velger du ikonet Trygg fjerning av maskinvare i systemstatusfeltet og velger deretter enheten.
  - I Mac drar du volumikonet til papirkurven.
- 2 Koble kabelen fra datamaskinen.

### **Slette filer**

### LES DETTE

Hvis du ikke er sikker på hvilken funksjon en fil har, må du ikke slette den. Enhetens minne inneholder viktige systemfiler som ikke må slettes.

- 1 Åpne Garmin stasjonen eller -volumet.
- 2 Åpne om nødvendig en mappe eller et volum.
- 3 Velg en fil.
- 4 Trykk på Delete-tasten på tastaturet.

## **Tilpasse enheten**

### Innstillinger for kart og kjøretøy

Slik åpner du innstillingene for kart og kjøretøy: Gå til hovedmenyen, og velg **Innstillinger > Kart & kjøretøy**.

- **Kjøretøy**: Angir ikonet som viser posisjonen din på kartet. Du finner flere ikoner på www.garmingarage.com.
- Kjøre kartvisning: Angir kartperspektivet.
- Kartdetalj: Angir detaljnivået på kartet. Hvis du viser flere detaljer, kan det føre til at kartet tegnes opp langsommere.
- Karttema: Endrer fargen på kartdataene.
- Kartverktøy: Angir snarveiene som vises på menyen for kartverktøy.
- Kartlag: Angir dataene som vises på kartsiden (*Tilpasse kartlagene*, side 8).
- Autozoom: Velger automatisk et passende zoomnivå for optimal bruk av kartet. Når dette er deaktivert, må du zoome inn eller ut manuelt.
- Hørbare fartsvarsler: Varsler deg når kjøretøyet overskrider fartsgrensen.

**MERK:** Denne funksjonen er ikke tilgjengelig i alle områder. **Mine kart**: Angir hvilke installerte kart enheten skal bruke.

#### Aktivere kart

Du kan aktivere kartprodukter som er installert på enheten. **TIPS:** Du kan kjøpe ekstra kartprodukter på http://buy.garmin.com.

- 1 Velg Innstillinger > Kart & kjøretøy > Mine kart.
- 2 Velg et kart.

### Tilpasse kartverktøy

Du kan velge snarveiene som vises i menyen for kartverktøy.

- 1 Velg Innstillinger > Kart & kjøretøy > Kartverktøy.
- **2** Velg kartverktøyet som skal vises i menyen.
- 3 Velg Lagre.

### Navigasjonsinnstillinger

Slik åpner du siden Navigasjonsinnstillinger: Gå til hovedmenyen, velg **Innstillinger > Navigasjon**.

Beregningsmodus: Angir metoden for ruteberegning.

**Omberegning utenfor rute**: Angir innstillinger for omberegning når du navigerer vekk fra en aktiv rute.

Unngåelser: Angir veielementer som skal unngås på en rute.

**Egendefinerte unngåelser**: Gjør det mulig å unngå bestemte veier eller områder.

Bomveier: Angir innstillinger for å unngå bomveier.

Bomringer og gebyrer: Angir innstillinger for å unngå bomveier og bomringmerker.

MERK: Denne funksjonen er ikke tilgjengelig i alle områder.

- Begrenset modus: Deaktiverer alle funksjoner som krever betydelig oppmerksomhet, og som kan distrahere føreren.
- **GPS-simulator**: Hindrer enheten i å motta et GPS-signal, og sparer batteristrøm.

#### Innstillinger for beregningsmodus

Velg Innstillinger > Navigasjon > Beregningsmodus. Ruteberegningen er basert på data om veihastighet og

kjøretøysakselerasjon for en gitt rute.

- Kortere tid: Beregner ruter som er raskere å kjøre, men som kan være lengre i avstand.
- Kortere distanse: Beregner ruter som er kortere i avstand, men som kan ta lengre tid å kjøre.
- Utenfor vei: Beregner en luftlinje fra gjeldende posisjon til destinasjonen.
- Svingete veier: Beregner ruter som foretrekker svingete veier. MERK: Denne funksjonen er ikke tilgjengelig i alle områder.

#### Unngå bomveier

- 1 Velg Innstillinger > Navigasjon.
- 2 Velg et alternativ:

**MERK:** Menyen endres basert på området og kartdataene på enheten.

- Velg Bomveier.
- · Velg Bomringer og gebyrer > Bomveier.
- 3 Velg Spør alltid, Unngå eller Tillat, og velg Lagre.

### Unngå bomringmerker

**MERK:** Denne funksjonen er ikke tilgjengelig i alle områder. Kartdataene på enheten kan inneholde detaljert informasjon om bomringmerkerr for noen land. Du kan unngå eller tillate bomringmerker for hvert land.

- 1 Velg Innstillinger > Navigasjon > Bomringer og gebyrer > Bomringmerker.
- 2 Velg et land.
- 3 Velg Spør alltid, Unngå eller Tillat, og velg Lagre.

### Skjerminnstillinger

Slik åpner du siden Skjerminnstillinger: Gå til hovedmenyen, velg Innstillinger > Skjerm.

- **Orientering**: Angir skjermen til portrett (vertikal visning) eller landskap (horisontal visning).
- **Fargemodus**: Angir om enheten skal vise dag- eller nattfarger. Du kan velge Automatisk slik at enheten angir dag- eller nattfarger automatisk etter klokkeslett.
- Lysstyrke: Justerer skjermens lysstyrke.
- Tidsavbrudd for skjerm: Angir inaktiv tid før enheten går i dvalemodus.
- Skjermbilde: Gjør det mulig å ta bilde av skjermbildet på enheten. Skjermbilder lagres i Screenshot-mappen på enheten.

### Innstillinger for Bluetooth

Velg Innstillinger > Bluetooth.

Bluetooth: Aktiverer trådløs teknologi for Bluetooth.

Søk etter enheter: Søker etter Bluetooth enheter i nærheten.

Enhetsnavn: Gjør det mulig å angi et enhetsnavn som identifiserer enheten på andre enheter med Bluetooth.

#### **Deaktivere Bluetooth**

- 1 Velg Innstillinger > Bluetooth.
- 2 Velg Bluetooth.

### Trafikkinnstillinger

Gå til hovedmenyen, og velg **Innstillinger > Trafikk**. **Trafikk**: Aktiverer trafikk.

Optimaliser rute: Gjør det mulig for enheten å bruke

- optimaliserte alternative ruter automatisk eller på forespørsel (*Trafikk på ruten*, side 14).
- **Trafikkvarsler**: Angir alvorlighetsgraden for trafikkvarselet som enheten viser et trafikkvarsel for.
- trafficTrends: Aktiverer funksjonen trafficTrends (*trafficTrends*<sup>™</sup>, side 15).

### Innstillinger for enheter og tid

Slik åpner du innstillingersiden Enheter og tid: Gå til hovedmenyen, og velg **Innstillinger > Enheter og tid**.

Gjeldende tid: Angir klokkeslett for enheten.

- Tidsformat: Gjør det mulig å velge mellom 12-timers, 24-timers eller UTC-tidsformat.
- Enheter: Angir måleenheten som brukes for avstander.
- **Posisjonsformat**: Angir koordinatformatet og datum som brukes for geografiske koordinater.

### Innstillinger for språk og tastatur

Slik åpner du Innstillinger for språk og tastatur: Gå til hovedmenyen, og velg Innstillinger > Språk og tastatur.

Talespråk: Angir språket for talemeldinger.

Tekstspråk: Angir all tekst på skjermen til språket som er valgt. MERK: Selv om du endrer tekstspråket, endres ikke språket i brukerangitte data eller kartdata, for eksempel gatenavn.

Tastaturspråk: Aktiverer tastaturspråk.

### Innstillinger for enhet og personvern

Hvis du vil åpne enhetsinnstillingene, velger du **Innstillinger > Enhet**.

- **Om**: Viser enhetens programvareversjon, enhetens ID-nummer og informasjon om flere andre programvarefunksjoner.
- Lisensavtaler for sluttbruker: Viser lisensavtalene for sluttbruker.

MERK: Denne informasjonen trenger du når du skal oppdatere systemprogramvaren eller kjøpe flere kartdata.

- **Posisjonsrapportering**: Denne funksjonen deler informasjon om posisjonen din med Garmin for å forbedre innhold.
- **Reisehistorikk**: Enheten kan registrere informasjon for funksjonene myTrends, Hvor jeg har vært og Triplogg.
- **Tøm reisehistorikk**: Tømmer reisehistorikken for funksjonene myTrends, Hvor jeg har vært og Triplogg.

### Innstillinger for varsling av nærhetspunkter

**MERK:** Du må ha lastet egendefinerte punkter av interesse (POler) for å kunne vise varsler for nærhetspunkter.

#### Velg Innstillinger > Nærhetsp.varsler.

Lyd: Angir stil for varselet som spilles av når du nærmer deg nærhetspunkter.

Varsler: Angir typen nærhetspunkter som varslene spilles av for.

### Gjenopprette innstillinger

Du kan gjenopprette en innstillingskategori eller alle innstillingene til fabrikkinnstillingene.

- 1 Velg Innstillinger.
- 2 Velg eventuelt en innstillingskategori.
- 3 Velg => Gjenopprett.

### Strømkabler

Enheten kan tilføres strøm på flere måter.

- · Strømkabel for bil
- USB-kabel
- Nettadapter (valgfritt tilbehør)

#### Lade enheten

**MERK:** Dette produktet i klasse III skal få begrenset strømtilførsel.

Du kan lade batteriet i enheten på en av følgende måter.

- · Koble enheten til strømkabelen for bil.
- Koble enheten til en datamaskin med en USB-kabel.
- Enheten lader kanskje tregt når den er koblet til en datamaskin. Enkelte bærbare datamaskiner kan ikke lade enheten.
- Koble enheten til en valgfri strømadapter (tilbehør), for eksempel en strømadapter for vegguttak.

Du kan kjøpe en godkjent Garmin vekselstrøm/likestrømadapter egnet for hjemmebruk eller kontoret fra en Garmin forhandler eller www.garmin.com.

### Ta vare på enheten

#### LES DETTE

#### Unngå å miste enheten i bakken.

Ikke oppbevar enheten på et sted der den kan bli utsatt for ekstreme temperaturer over lengre tid. Dette kan føre til permanent skade.

Du må aldri trykke på skjermen med en hard eller skarp gjenstand, da dette kan skade skjermen.

#### Rengjøre enhetens utside

#### LES DETTE

Unngå kjemiske rengjøringsmidler og løsemidler som kan skade plastdeler.

- 1 Rengjør enhetens utside (ikke berøringsskjermen) med en klut fuktet med mildt såpevann.
- 2 Tørk av enheten.

#### Rengjøre berøringsskjermen

- 1 Bruk en myk, ren og lofri klut.
- 2 Du kan eventuelt fukte kluten med vann.
- **3** Hvis du bruker en fuktig klut, må du slå av enheten og koble den fra alle strømkilder.
- 4 Tørk forsiktig av skjermen med kluten.

#### Unngå tyveri

- Fjern enheten og braketten når de ikke er i bruk.
- · Fjern merket etter sugekoppen på frontruten.
- · Ikke oppbevar enheten i hanskerommet.
- · Registrer enheten på http://my.garmin.com.

### Skifte sikringen i strømkabelen for kjøretøy

#### LES DETTE

Når du skifter sikringen, må du passe på at du ikke mister noen av de små delene, og at de blir satt riktig på plass igjen. Strømkabelen for bil fungerer ikke med mindre den monteres korrekt.

Hvis enheten ikke lades i kjøretøyet, kan det hende at du må skifte sikringen på tuppen av kjøretøyadapteren.

#### 1 Løsne endestykket 1.

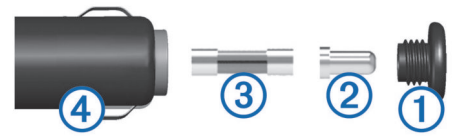

- 2 Fjern endestykket, sølvtuppen 2 og sikringen 3.
- 3 Sett inn en 3A-kvikksikring.
- 4 Sett sølvtuppen i endestykket.
- 5 Skru endestykket tilbake på plass i strømkabelen for kjøretøy④.

### Montere på dashbordet

#### LES DETTE

Det permanente monteringslimet er svært vanskelig å fjerne etter at det er påført.

Du kan bruke en ekstra monteringsplate hvis du vil montere enheten på dashbordet i henhold til gjeldende bestemmelser. Du finner mer informasjon på www.garmin.com.

- 1 Rengjør og tørk av dashbordet der du vil plassere platen.
- 2 Fjern limbeskyttelsen under platen.
- 3 Plasser platen på dashbordet.
- 4 Fjern den gjennomsiktige plasten fra platens overside.
- 5 Plasser sugekoppbraketten på platen.
- 6 Skyv spaken ned (mot platen).

### Fjerne enheten, braketten og sugekoppen

#### Fjerne enheten fra braketten

- 1 Trykk på utløserfliken eller utløserknappen på braketten.
- **2** Vipp enheten fremover.

#### Fjerne braketten fra sugekoppen

- 1 Vri braketten til høyre eller venstre.
- 2 Bruk kraft til sokkelen på braketten løsner fra brakettballen på sugekoppen.

#### Fjerne sugekoppen fra frontruten

- 1 Vipp spaken på sugekoppen mot deg.
- 2 Dra tappen på sugekoppen mot deg.

### Kjøpe tilleggskart

- 1 Gå til produktsiden for enheten på (www.garmin.com).
- 2 Klikk på kategorien Kart.
- 3 Følg instruksjonene på skjermen.

### Fotobokser

#### LES DETTE

Garmin er ikke ansvarlig for nøyaktigheten til eller konsekvensene av å bruke et egendefinert punkt av interesse eller en fotoboksdatabase.

**MERK:** Denne funksjonen er ikke tilgjengelig i alle områder eller for alle produktmodeller.

Informasjon om fotoboksplasseringer og fartsgrenser er tilgjengelig i enkelte områder for noen produktmodeller. Gå til www.garmin.com/safetycameras for å kontrollere tilgjengelighet og kompatibilitet, eller for å kjøpe et abonnement eller en éngangsoppdatering. Du kan når som helst kjøpe et nytt område eller forlenge et eksisterende abonnement.

Du kan oppdatere fotobokser for et eksisterende fotoboksabonnement ved å gå til http://my.garmin.com. Du bør oppdatere enheten regelmessig for å motta oppdatert fotoboksinformasjon.

Grunnleggende fotoboksdata kan følge med enheten for enkelte enheter og regioner. Medfølgende data inkluderer ikke oppdateringer eller et abonnement.

### Egendefinerte punkter av interesse

Egendefinerte POler er egendefinerte punkter på kartet. De kan inneholde varsler som forteller deg at du er nær et merket punkt, eller at du kjører fortere enn en angitt hastighet.

#### Installere POI Loader

Du kan opprette eller laste ned egendefinerte POI-lister til datamaskinen og installere dem på enheten ved hjelp av programvaren POI Loader.

- **1** Gå til www.garmin.com/poiloader.
- 2 Følg instruksjonene på skjermen.

#### Bruke hjelpefilene til POI Loader

Du finner mer informasjon om POI Loader i hjelpefilen.

Klikk på Hjelp mens POI Loader kjører.

#### Finne egendefinerte POler

Før du kan finne egendefinerte POIer, må du laste inn egendefinerte POIer på enheten ved hjelp av programmet POI Loader (*Installere POI Loader*, side 18).

- 1 Velg Hvor skal du? > Kategorier.
- 2 Bla til avsnittet Andre kategorier, og velg en kategori.

### Kjøpe tilbehør

Gå til http://buy.garmin.com.

### Informasjon om enheten

### Spesifikasjoner

| Vanntetthet                                             | IEC 60529 IPX7                                                                                                    |
|---------------------------------------------------------|----------------------------------------------------------------------------------------------------|
| Driftstemperaturområde                                  | -20 til 55 °C (-4 til 131 °F)                                                                                                    |
| Ladetemperaturområde                                    | 0 til 45 °C (32 til 113 °F)                                                                                                    |
| Strøminntak (CLA, motor-<br>sykkel eller ekstern strøm) | 8–28 VDC                                                                                                    |
| Strøminntakskilde (USB)                                 | 5 V ±0,25 V                                                                                                    |
| Batterilevetid                                          | Opptil 4 timer avhengig av bruk og innstil-<br>linger                                                                                                 |
| Batteritype                                             | Lithiumionbatteri som kan byttes                                                                                                    |
| Batterispenningsområde                                  | 3,5 V–4,1 V                                                                                                    |
| Radiofrekvensprotokoll                                  | 2,4 GHz ANT+ <sup>®</sup> trådløs kommunikasjons-<br>protokoll (for VIRB Remote)<br>2,4 GHz ANT <sup>®</sup> (for overvåkingssystem for<br>dekktrykk) |

## Feilsøking

### Enheten innhenter ikke satellittsignaler

- Kontroller at GPS-simulatoren er slått av (Navigasjonsinnstillinger, side 16).
- Ta med enheten ut av parkeringshus og bort fra høye bygninger og trær.
- · Hold enheten på samme sted i noen minutter.

### Enheten lader ikke i kjøretøyet

- Kontroller sikringen i strømkabelen for bil (*Skifte sikringen i strømkabelen for kjøretøy*, side 17).
- Kontroller at kjøretøyet er i gang og forsyner strøm til strømuttaket.

- Kontroller at temperaturen inne i kjøretøyet er på mellom 0 till 45 °C (mellom 32 till 113 °F).
- Kontroller at sikringen i strømuttaket i kjøretøyet fungerer.

### Batteriet mitt har ikke strøm særlig lenge

- Reduser lysstyrken på skjermen (*Skjerminnstillinger*, side 16).
- Angi kortere tidsavbrudd for skjerm (*Skjerminnstillinger*, side 16).
- Demp volumet (Justere volumet, side 3).
- Deaktiver Bluetooth trådløs teknologi (*Deaktivere Bluetooth*, side 16).
- Sett enheten i dvalemodus når den ikke er i bruk (Gå inn i og ut av dvalemodus, side 3).
- · Ikke utsett enheten for ekstreme temperaturer.
- · Ikke la enheten stå i direkte sollys.

### Batterimåleren virker unøyaktig

- 1 La enheten lades helt ut.
- 2 Lad enheten helt opp uten å avbryte ladingen.

### Enheten vises ikke som en flyttbar stasjon på datamaskinen

Enheten kobles til ved hjelp av MTP (Media Transfer Protocol) på de fleste datamaskiner med Windows. I MTP-modus vises enheten som en bærbar enhet og ikke som en flyttbar stasjon. MTP-modus støttes av Windows 7, Windows Vista<sup>®</sup> og Windows XP Service Pack 3 med Windows Media Player 10.

# Enheten vises ikke som en bærbar enhet på datamaskinen

På datamaskiner med Mac og på enkelte datamaskiner med Windows kobles enheten til i USB-masselagringsmodus. Når enheten er i USB-masselagringsmodus, vises enheten som en flyttbar stasjon eller et volum, og ikke som en bærbar enhet. Versjoner av Windows som er eldre enn Windows XP Service Pack 3 bruker USB-masselagringsmodus.

### Enheten vises verken som en bærbar enhet eller en flyttbar stasjon eller et volum på datamaskinen

- 1 Koble USB-kabelen fra datamaskinen.
- 2 Slå av enheten.
- **3** Koble USB-kabelen til en USB-port på datamaskinen og til enheten.

**TIPS:** Enheten må kobles direkte til en USB-port på datamaskinen, og ikke via en USB-hub.

Enheten slår seg automatisk på og går inn i MTP-modus eller USB-masselagringsmodus. På skjermen til enheten vises det et bilde som angir at enheten er koblet til en datamaskin.

### Indeks

#### **Symboler**

2D-kartvisning 8 3D-kartvisning 8

abonnementer, Garmin Live-tienester 10 adresser, finne 5 advarsel om lite drivstoff 8 anrop 9 anropsvarsel 10 foreta 9 hjem 10 kontakter 9 logg 10 ringe 9 svare 10 anvisninger 8 av/på-tast 3

### В

batteri installere 1 lade 4, 17, 18 maksimere 19 problemer 19 bestemmelsessteder. Du finner mer informasjon under posisjoner Bluetooth teknologi 9 aktivere 9 innstillinger 16 slette en paret enhet 10 Bluetooth-teknologi aktivere 9 deaktivere 9, 16 brakett, fjerne 18 bredde- og lengdegrad 5 brukerdata 15 slette 16

#### D

dashbordbrakett 18 datamaskin, koble til 15, 19 dekktrykk dvalemodus 13 profiler 12 sensorer 12, 13 varsler 13 drivstoff, sporing 7, 8 dvalemodus 3, 13

#### F

egendefinerte POIer 18 endre søkeområdet 5 enhets-ID 17

feilsøking 18, 19 filer overføre 15 støttede typer 15 finne posisjoner. 4 Se også posisjoner adresser 5 kategorier 4 koordinater 5 steder 5 veikryss 5 finne tjenester, lenger fremme 7 fjerne brakett 18 fotobokser, abonnementer 18

### G

Garmin Express 3 oppdatere programvare 2, 3 registrere enheten 2 Garmin Live-tjenester 10 abonnere på 10 geocaching 5 gi turer nytt navn 11

gjeldende posisjon 9 gjenopprette innstillinger 17 GPS 4

#### н

hjelp. 10 Se også produktsupport hjem angi posisjoner 5 kjøre 5 redigere posisjon 5 ringe 10 telefonnummer 10 hodetelefoner pare 10 , parkobling 9 Hurtigsøk 4 Hvor er jeg? 5, 9 håndfrie telefonsamtaler 9

ID-nummer 17 innstillinger 16, 17

### Κ

kabler motorsykkelbrakett 1 strøm 17 kameraer, fotobokser 18 kart 5, 6, 16 datafelt 8 detaljnivå 16 kjøpe 18 lag 8 oppdatere 2, 3 tema 16 vise ruter 8 kartlag, tilpasse 8 kartperspektiv 8 kartverktøy 16 kartvisning 2D 8 3D 8 kjøre hjem 5 kjøreanvisninger 8 knapper på skjermen 4 kompass 13 koordinater 5

#### 1

lade enheten 4, 17, 18 lagre, gjeldende posisjon 5 lagrede posisjoner 5, 6, 11 kategorier 6 redigere 6 slette 6 lenger fremme, finne tjenester 7 Lisensavtaler for sluttbruker 17 lyd, nærhetspunkter 17 lysstyrke 3

#### Μ

manøverliste 8 mediespiller 11 microSD-kort. 15 Se også minnekort installere 15 minnekort 15 installere 15 montere enheten bil 2 dashbord 18 fjerne fra braketten 2, 18 motorsykkel 1 sugekopp 18 motorsykkelbrakett, kabler 1 myGarmin, meldinger 14 myTrends, ruter 7

#### Ν

navigasion 6 forhåndsvise ruter 6 innstillinger 16

navigere utenfor vei 7 neste sving 8 nullstille enhet 3 tripdata 8 C omkjøringer 7 oppdatere kart 3 programvare 3 oversikt over veikryss 8 pare hodetelefoner 10 slette en paret enhet 10 parkering 5 forrige plass 13 parkobling hodetelefoner 9 telefon 9 POI. 18 Se også punkt av interesse (POI) POI Loader 18 posisjoner 4, 5, 13 angi hjem 5 gjeldende 5, 9 lagre 5 nylige treff 5 ringe 10 simulerte 5 søke etter 5 posisjoner som nylig er funnet 5 produktregistrering 2 produktsupport 10 programvare oppdatere 2, 3 versjon 17 punkter av interesse (POI Loader) 18 punkter av interesse (POI) egendefinert 18 POI Loader 18 tillegg 18

utenfor vei 7

### R

registrere enheten 2 reisehistorikk 17 rengjøre berøringsskjermen 17 rengjøre enheten 17 ringe 9 ruter 11 beregne 6 bereaninasmodus 6.16 foreslåtte 7 forhåndsvisning 6 hoppe over et punkt 7 legge til et punkt 7 myTrends 7 starte 5,6 stoppe 7 vise på kartet 8

#### S

satellittsignaler innhente 4 vise 4 servicehistorikk kategorier 13 oppføringer 13, 14 redigere 14 slette 13, 14 sikring, skifte 17 simulerte posisjoner 5 skjerm, lysstyrke 3 skjermbilder 16 skjerminnstillinger 16 slette alle brukerdata 16 paret Bluetooth enhet 10 servicekategorier 13

serviceoppføringer 14 turer 11 Smartphone Link 10 Garmin Live-tjenester 10 koble til 10 snarveier 4 legge til 4 slette 4 spesifikasjoner 18 spor 12 språk talespråk 17 tastatur 17 strømkabler 17 skifte sikringen 17 sugekopp 18 svare på anrop 10 søkelinje 4

VIRB remote 13

volum, tilpasse 3

radar 14

veiforhold 14

vær 14

#### т

ta vare på enheten 17 talemelding 9 tastatur 4 layout 17 språk 17 telefon pare 10 parkobling 9 telefonbok 9 telefonsamtaler 9 anropsvarsel 10 dempe 10 ringe 10 svare 10 taleoppringning 10 tidsinnstillinger 4, 17 tilbehør 18 tillegg, egendefinerte punkter av interesse 18 tilpasse, unngåelser 7 tilpasse enheten 16 TracBack 12 trafficTrends 15 deaktivere 15 trafikk 14, 15, 17 alternativ rute 14 data 15 hendelser 14, 15 kameraer 15 kart 14 søke etter forsinkelser 14 trafficTrends 15 varsler 8 trafikkameraer 15 vise 15 transportmodi 4 endre 11 tripcomputer, nullstille informasjon 8 tripdata, nullstille 8 tripinformasjon, vise 8 triplogg, vise 8 trådløse hodetelefoner 9 turplanlegger 11 redigere en tur 11 tyveri, unngå 17 U

unngåelser 16 deaktivere 7 område 7 slette 7 tilpasse 7 vei 7 veielementer 7 USB, koble fra 15

#### v

varsler, trafikk 8 varsler for nærhetspunkter, innstillinger 17 veiforhold, vær 14 veikryss, finne 5

21

# support.garmin.com

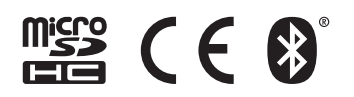